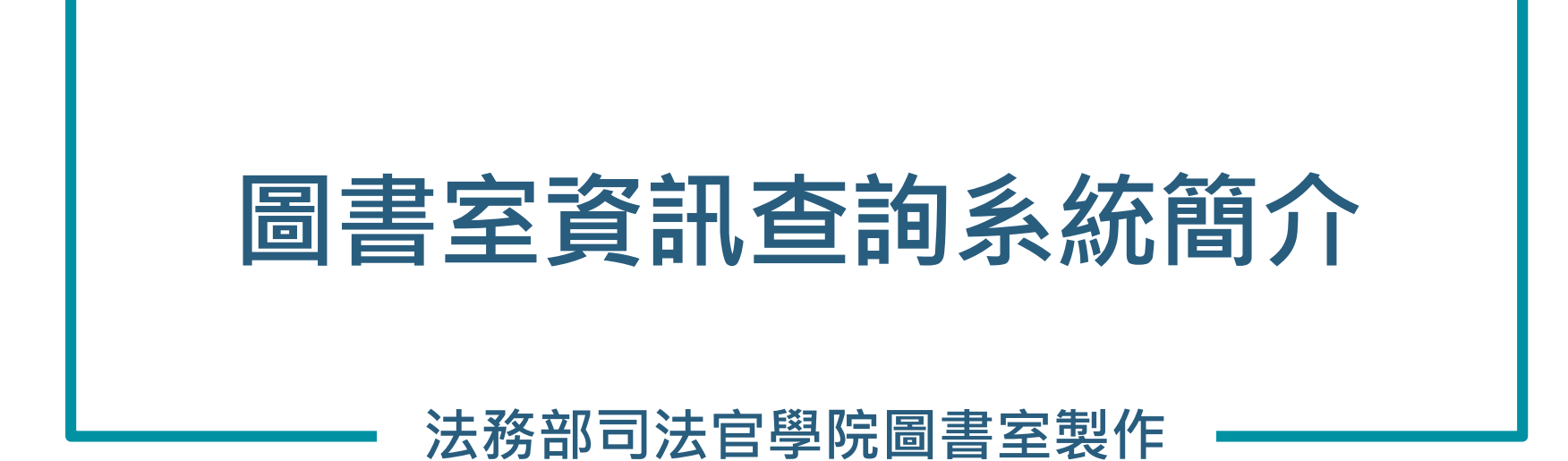

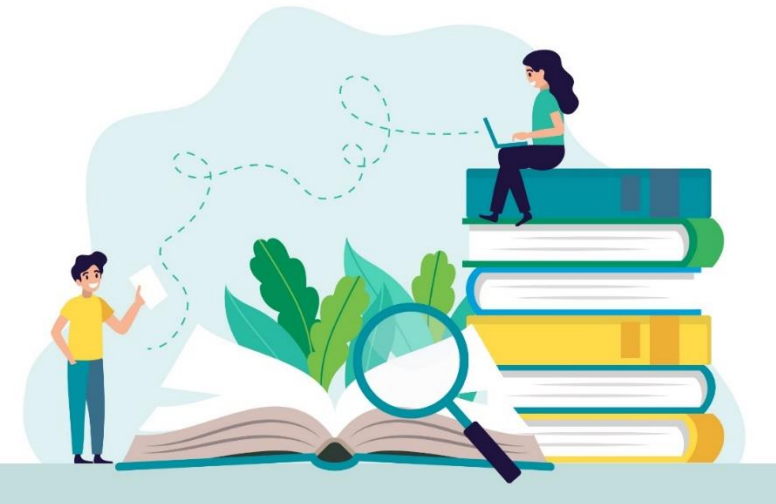

2024.2.27

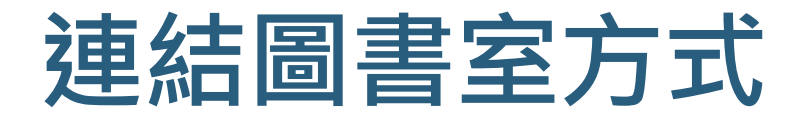

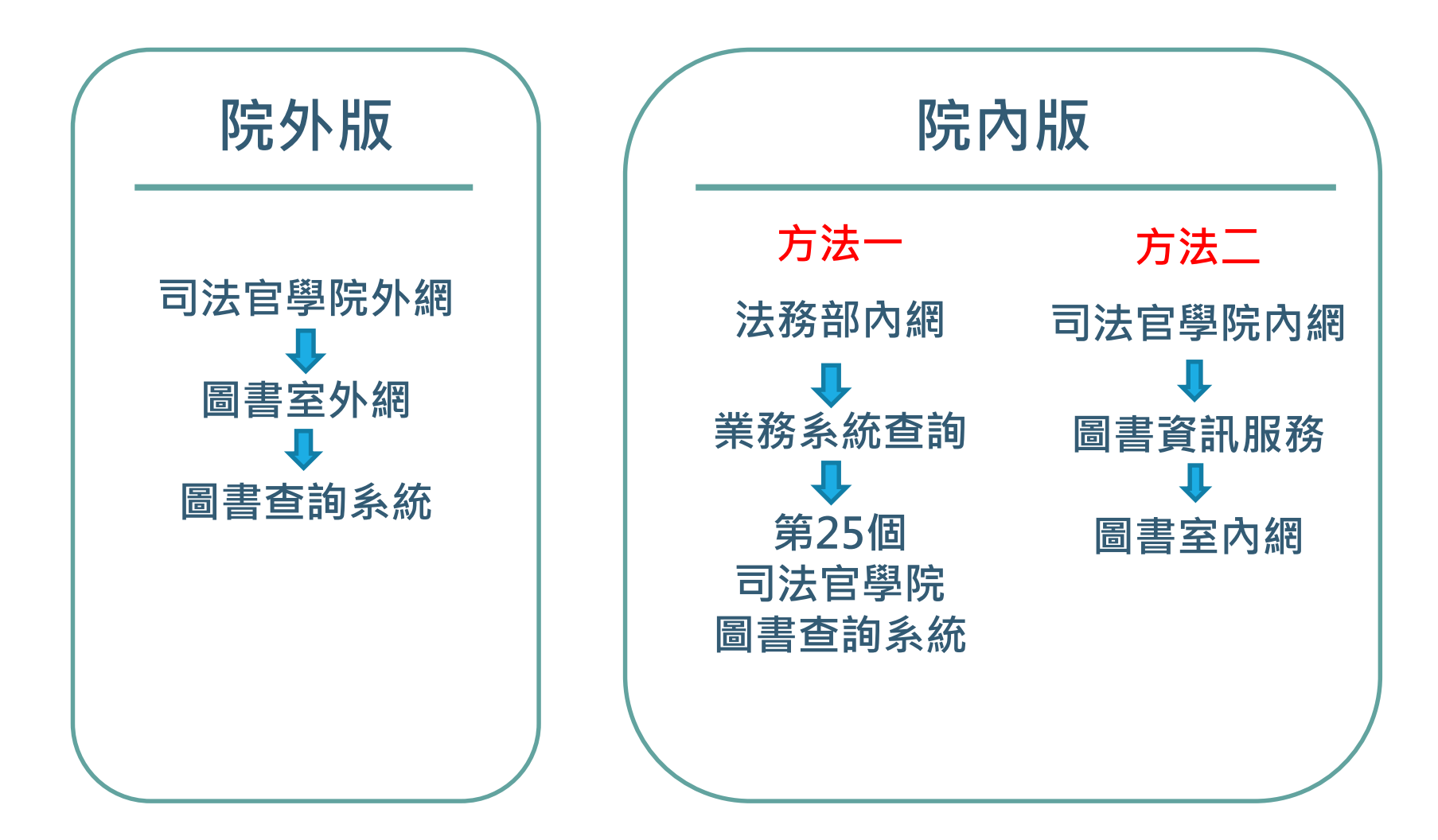

# 一、院外版(外網) 方法: <u>司法官學院外網進入</u> https://www.tpi.moj.gov.tw/

3

#### > 學院大事紀

#### 本學院檔案應用專區提供資料歡迎多加利用

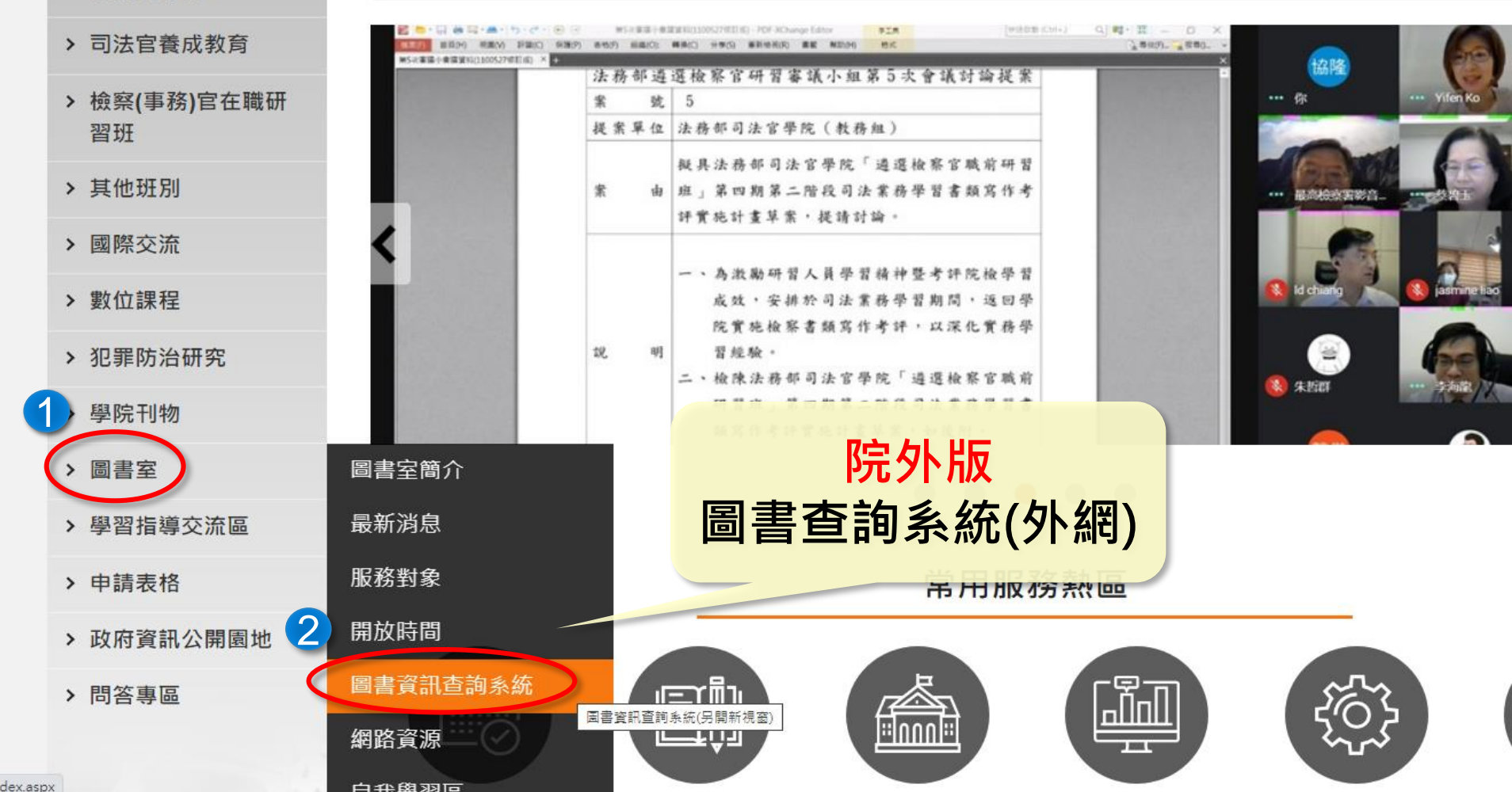

#### 一、院外版圖書查詢系統(外網) https://www.booktec.net/tpimoj\_opac/index.aspx

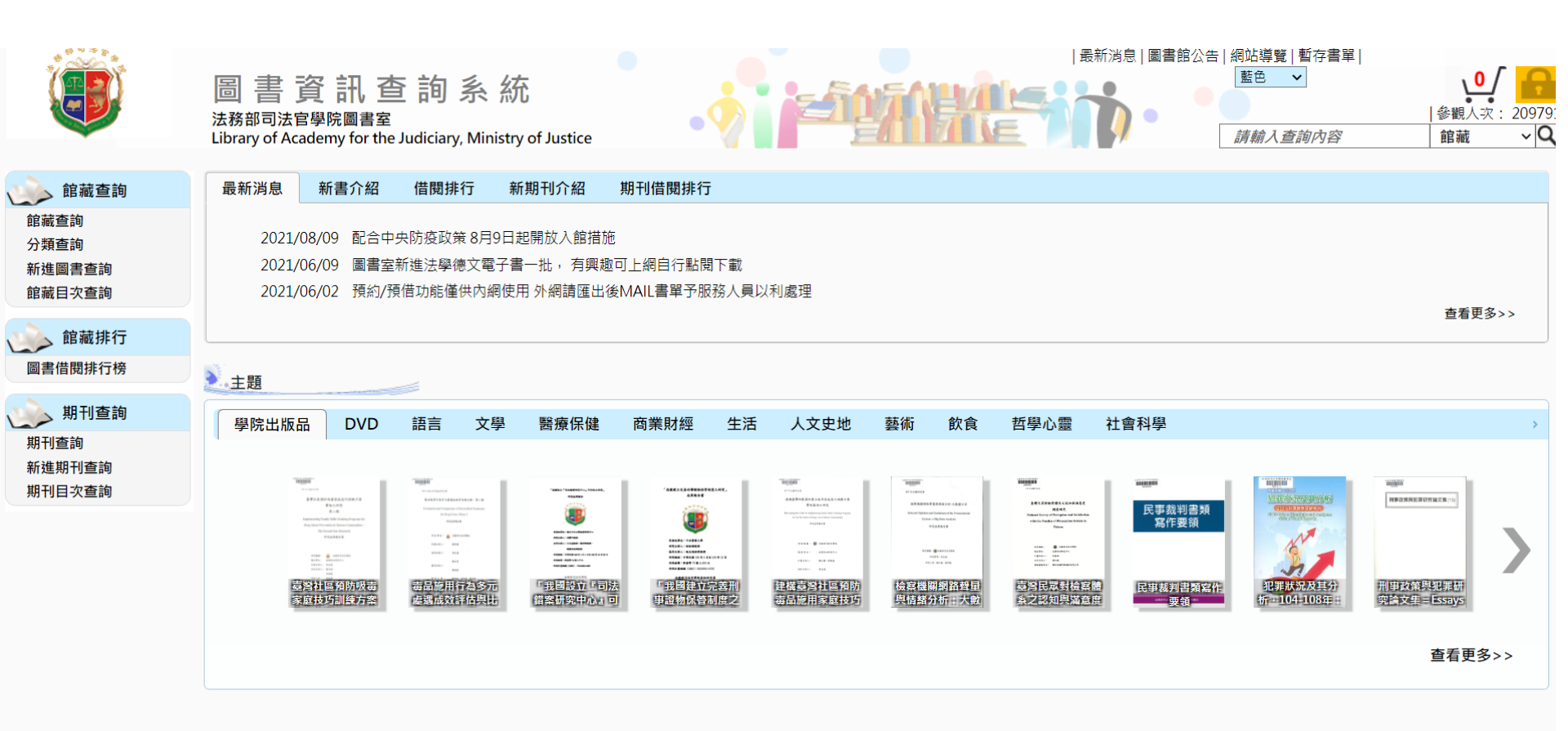

法務部司法官學院圖書室 Powered by BookTec 網站更新日期:20200730 版本:OPAC890 線上人數:3

#### 二、院内版(內網) 2.法務部內網進入查詢系統 http://www.moj/

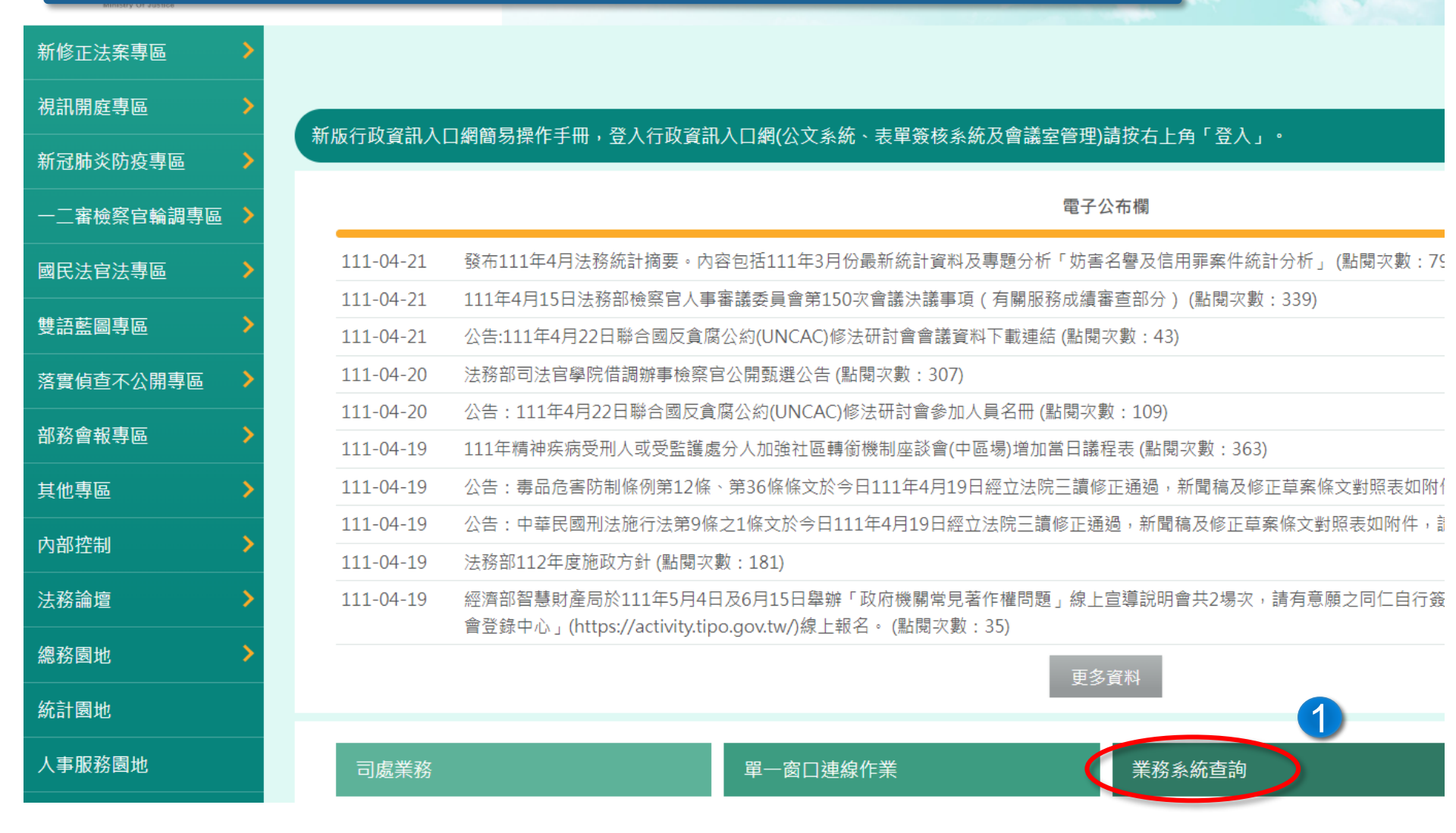

5

法規資料庫查詢

主管法規維護

| 法粉部公務人員協買等 | <u>60</u> |   |     |
|------------|-----------|---|-----|
| 法務部科技發展小組  | >         |   | 15. |
| 教育訓練       | >         |   | 10. |
|            | >         |   | 18. |
|            |           |   | 19. |
|            | _         |   | 20. |
| 司法保護成果專區   |           |   | 21. |
| 公文專區       | >         |   | 22. |
| 出去走走       | >         |   | 23. |
| 證物監管專區     | >         | 2 | 24. |
|            |           |   | 25. |
|            |           |   | 26. |
|            |           |   | 27. |
|            |           |   | 28. |
|            |           |   | 29. |
|            |           |   | 30. |

| 15. <u>資訊業務平台(含專案時程管制及處務會議管理)</u> |
|-----------------------------------|
| 16. <u>知識管理系統</u>                 |
| 17. <u>問題單管理系統</u>                |
| 18. <u>防制人口販運資料管理系統</u>           |
| 19. 行政資訊入口網                       |
| 20.2 第25個 院內版圖書查詢系統(內網)           |
| 21. 款衣丰爽1%加                       |
| 22. <u>線上簽核電子的公告</u>              |
| 23. <u>電子公文附件區</u>                |
| 24. 人事服務資訊作業系統                    |
| 25. <u>司法官學院圖書查詢系統</u>            |
| 26. <u>司法官學院課程線上報名系統</u>          |
| 27. 法務部追蹤管考系統                     |
| 28. 資安、教育訓練及修補程式下載網站              |
| 29. <u>檢察機關檔案下載</u>               |
| 30. <u>本部晶片鎖管理系統</u>              |

#### 二、院内版(內網) 1. <u>司法官學院內網進入圖書室內網</u> https://www.tpi.moj/

| 法務部暨所屬機關網站清單                                               |                                                                             | 網站導覽 回首頁 宋訪人次:18812 字體大小:小 😐 |
|------------------------------------------------------------|-----------------------------------------------------------------------------|------------------------------|
| 法務部司法官學院<br>Academy for the Judiciary, Ministry of Justice |                                                                             | 請輸入關鍵字 Q 進階查詢                |
| 業務手冊專區                                                     | 公佈欄                                                                         |                              |
| 法務部內部網站                                                    |                                                                             |                              |
|                                                            | 113-02-22 檢送113年度客語能力各級認證日程表、認證簡章及相關資料各1份 (點閱次數:4)                          |                              |
|                                                            | 113-02-21 檢送「行政院辦理模範公務人員審議程序及表揚作業規定」第3、4點修正規定及修正對照表各1份 (點閱次數:2)             |                              |
| 本學院全球資訊網                                                   | 113-02-19 國家文官學院與國立政治大學等六校合作辦理「公務學程學分班」 (點閱次數:6)                            |                              |
| 檔案學習分享區                                                    | 113-02-17 112-114年「闔家安康」-全國公教員工團體意外保險第1年度保險期間,將於113年3月31日屆期(點閱次數:6)         |                              |
|                                                            | 113-02-16 國民旅遊卡特約商店聯盟「2024國民旅遊卡特約商店優惠年鑑」電子書下載(點閱次數:11)                      |                              |
| 法務行以論道<br>                                                 | 113-02-06 檢送國防部113年推展全民國防教育工作計畫1份 (點閱次數:4)                                  |                              |
| 組織學習網                                                      | 113-02-05 有關核能安全委員會是否為公務人員陞遷法所稱「主管機關」之範圍疑義, 銓敘部業以民國113年1月31日部銓一字第1135663274 | 41號令補充解釋在案 (點閱次數:10)         |
| 检察宣力 職准修 人名法                                               | 113-02-05 檢送「客家委員會補助全國公務人員、教育人員及軍警人員參加113年度客語能力認證報名費實施計畫」1份(點閱次數:2)         |                              |
|                                                            | 113-02-02 公務人力發展學院與國內公私立大學簽訂英語學習合作備忘錄之語言進修優惠方案 (點閱次數:7)                     |                              |
| 數位學習                                                       | 113-02-01 「天然災害停止上班及上課作業Q&A」及「天然災害停止上班及上課作業Q&A(圖卡版)」(均為113年1月修訂版)各1份(點閱     | 显次數:4)                       |
| 人事服務園地                                                     | 更多資料                                                                        |                              |
| 會計服務園地                                                     |                                                                             |                              |
| 秘書室服務園地                                                    | 明治發期庫 一副法改革集區 可改計学 行民活动 月                                                   | 公利宣                          |
| 圖書資訊服務                                                     | 學院及法務部資訊系統                                                                  |                              |
| 法學工具下載                                                     | 本學院Google共通行事曆 法務語音辨識系統 經費結報系統                                              | 表單簽核系統                       |
| 資訊服務 >                                                     | 行政資源整合系統 線上簽核服務台 公文線上簽核系統                                                   |                              |
| 資訊安全行政規則 >                                                 |                                                                             |                              |

# 二、院内版(內網) 2. 院内版圖書室首頁(內網) http://172.31.87.140/mlbq/index.htm

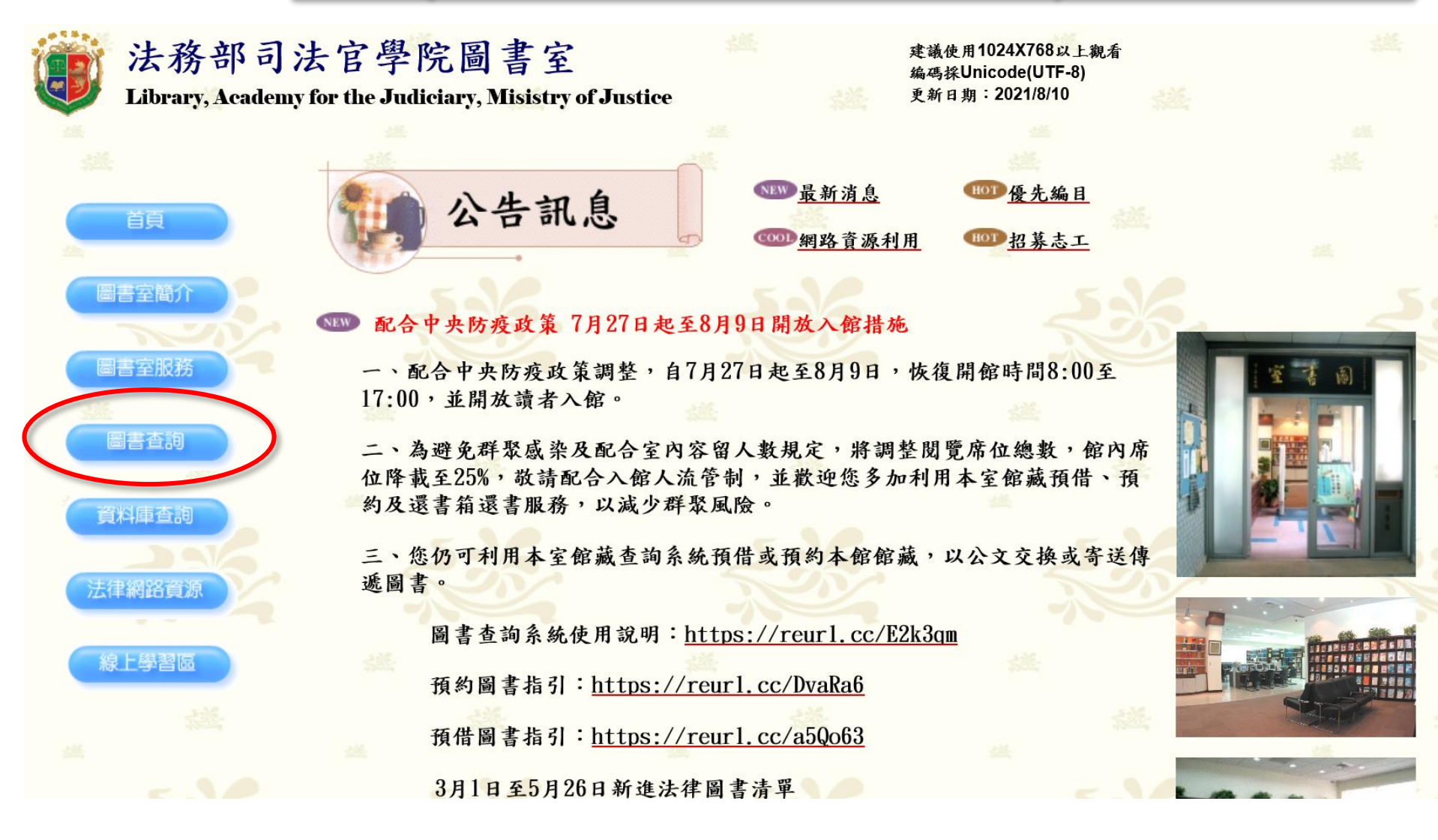

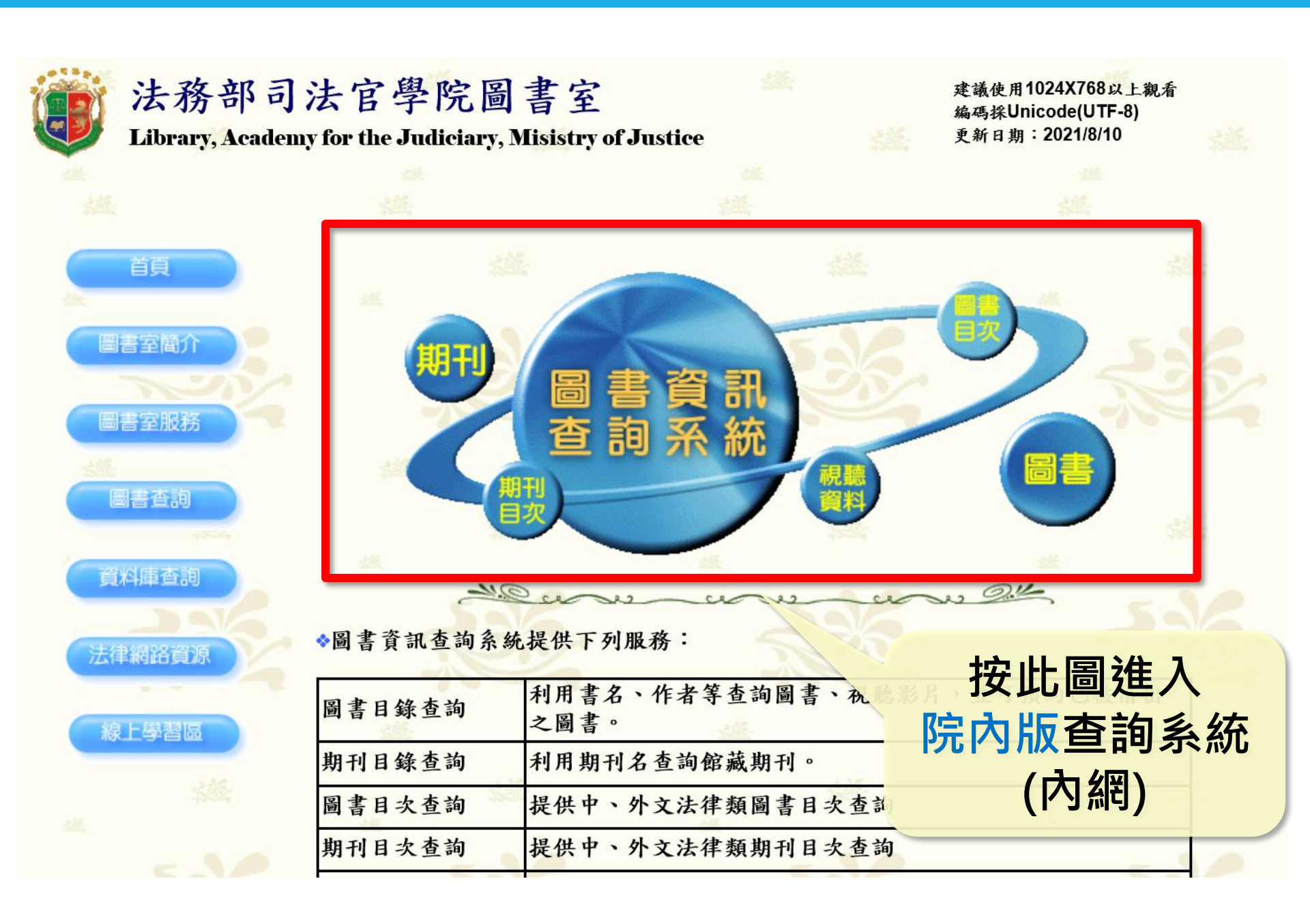

## Introduction

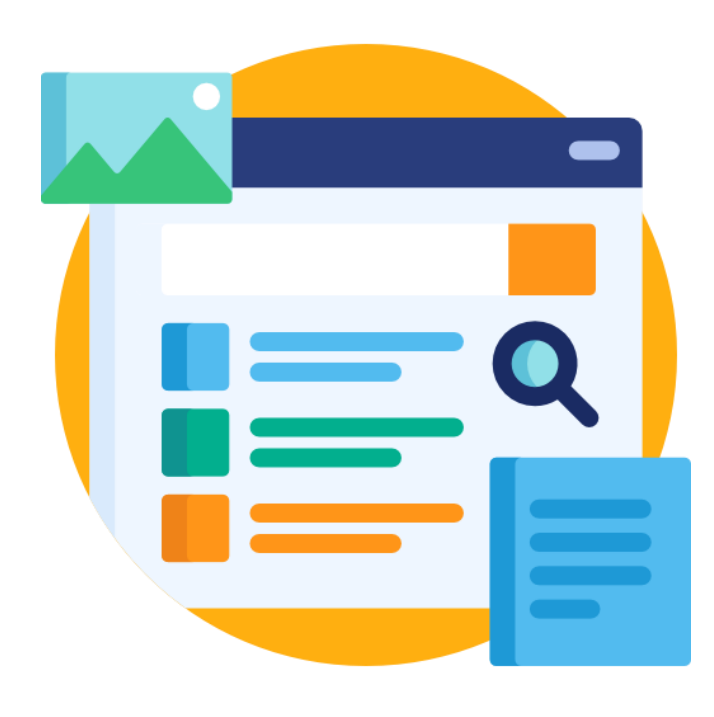

- 1. 館藏查詢
- 2. 期刊查詢
- 3. 目次查詢
- 4. 個人化服務
- 5. 線上資料庫
- 6. 光碟資料庫

## 1. 館藏查詢

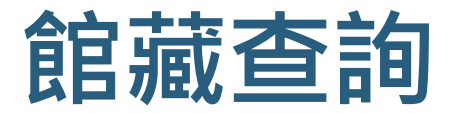

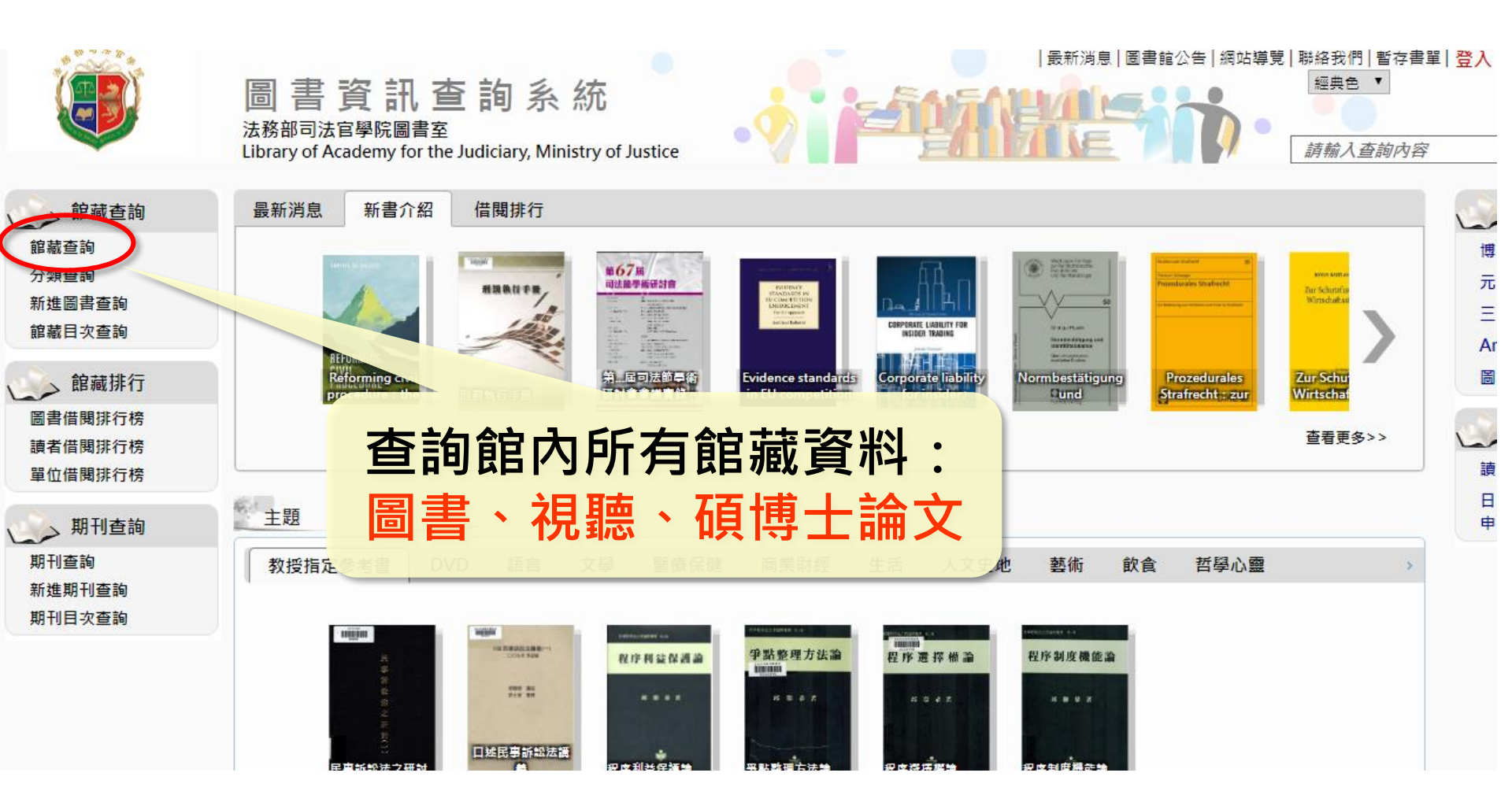

#### 館藏查詢-檢索點

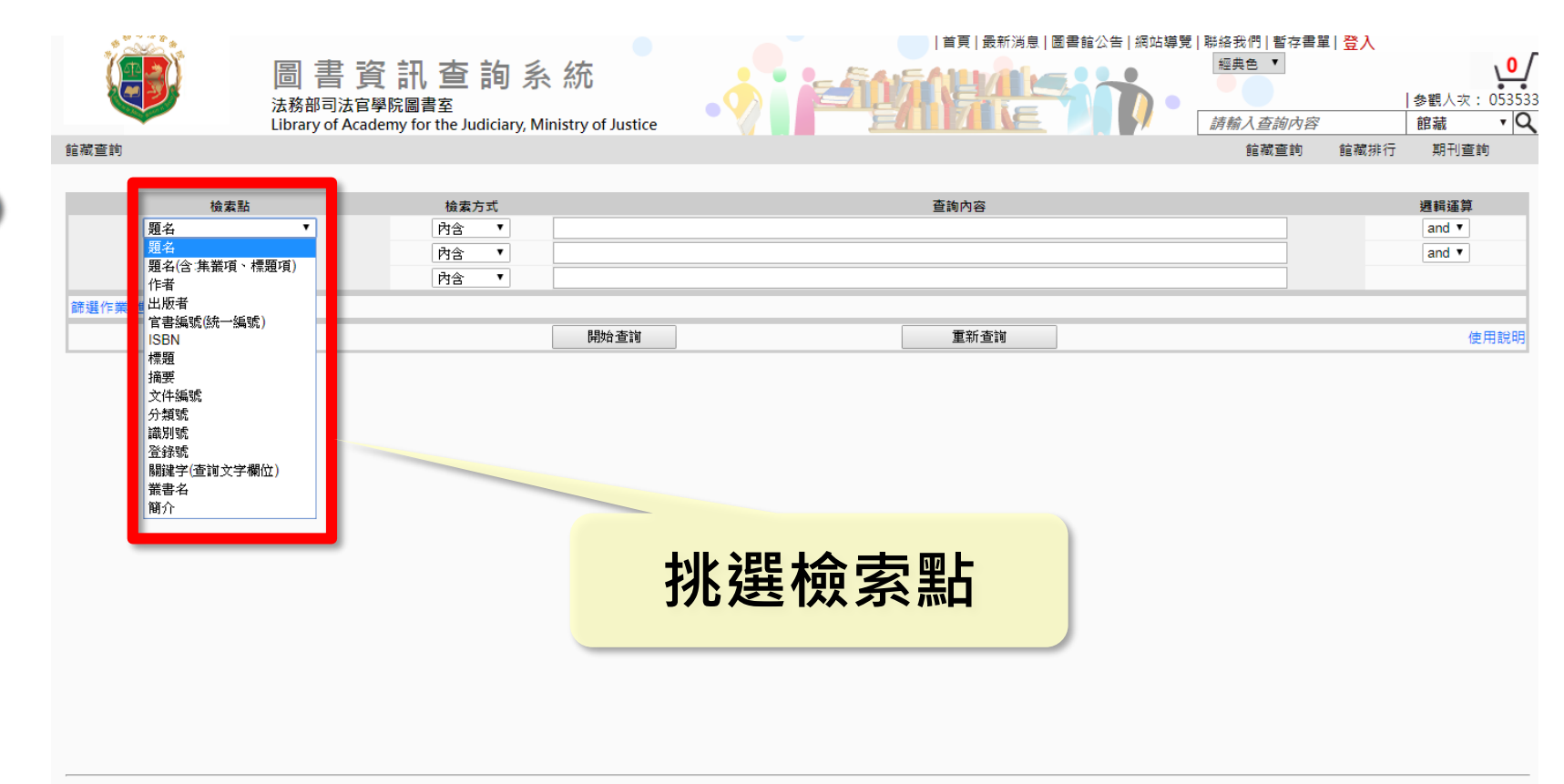

## 館藏查詢-進階搜尋

|            | 黑占                                       | 「篩選作業(           | 進階搜尋)」   | 即可增力 | <b>口搜尋條件</b> |      |                            |
|------------|------------------------------------------|------------------|----------|------|--------------|------|----------------------------|
|            | 太<br>法務部司法官学阮圖<br>Library of Academy for | ]資料類型(剂          | 現聽資料)、   | 特藏類型 | (論文)等        | 一登入  | ●<br>参觀人次: 05355<br>館藏 • C |
| 館藏查詢       |                                          |                  |          |      | 館藏查詢         | 館藏排行 | 期刊查詢                       |
|            |                                          |                  |          |      |              |      |                            |
| 檢索點        |                                          | 檢索方式             |          | 查詢內容 |              |      | 邏輯運算                       |
| 題名         | <b>v</b>                                 | ▶ ▶ ▶            |          |      |              |      | and <b>T</b>               |
| 題名         | <b>T</b>                                 | 内含 •             |          |      |              |      | and ▼                      |
| E TH       |                                          | 118              |          |      |              |      |                            |
| 篩選作業(進階搜尋) |                                          |                  |          |      |              |      |                            |
|            | 分類號:                                     |                  |          |      |              |      |                            |
|            | 年代號:                                     |                  |          |      |              |      |                            |
|            | 資料別: 不限資料型                               | 型別 ▼ 特藏符號: 不限特藏別 | <b>T</b> |      |              |      |                            |
|            | 語文別:「不限語文別                               | 削 ■ 館藏地: 不限館藏地   | •        |      |              |      |                            |
|            | 主題:不限主題                                  | <b>T</b>         |          |      |              |      |                            |
|            | 排序方式: 出版年 ▼                              | ● 遞減 ○ 遞増        |          |      |              |      |                            |
|            |                                          | 開始查詢             |          | 重新查詢 |              |      | 使用說明                       |
|            |                                          |                  |          |      |              |      |                            |

## 館藏查詢-書名檢索

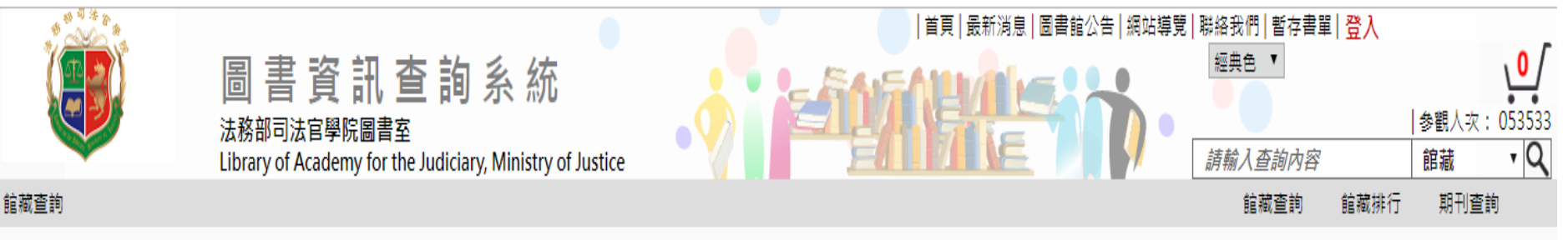

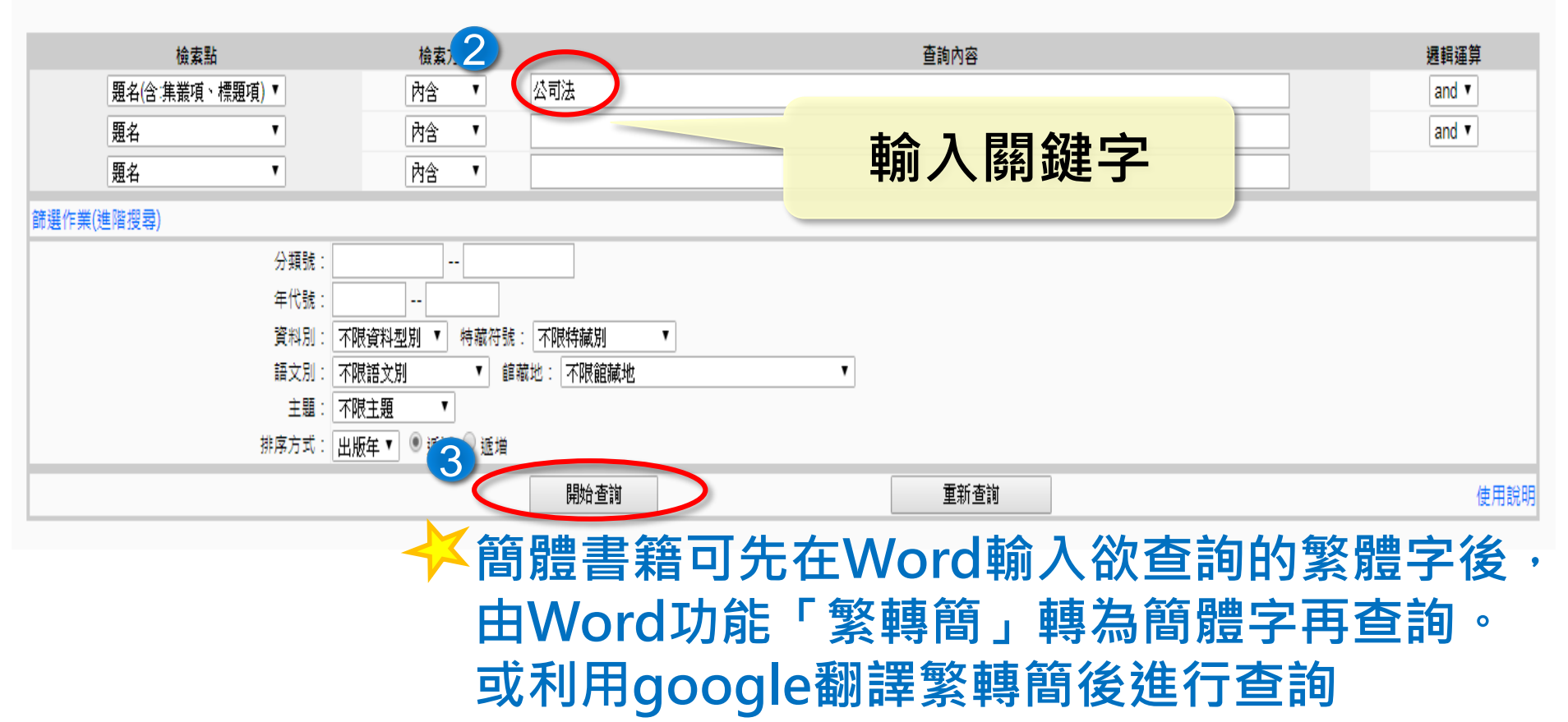

| 館藏查詢                     |                  | <b>下查詢結果筆數</b><br><b>創書資訊查詢系統</b><br>法務部司法官學院圖書室<br>Library of Academy for the Judiciary, Ministry of Justi | 首頁 最新消息 <br>ce | 修改<br>(<=)            |                     | <b>筆數</b><br>筆)<br><sup>53535</sup><br><sup>1</sup> ○<br><sup>6</sup><br><sup>6</sup> |
|--------------------------|------------------|----------------------------------------------------------------------------------------------------|----------------|-----------------------|---------------------|---------------------------------------------------------------------------------------|
| <sup>护—</sup> 三司<br>本次搜尋 | ∰件:查詢條<br>結果共 18 | 件 1:題名(言:表 ** 項、標題項)內含公司法 and 查許 ## 2: 內含 是 ## 3<br>/ 19 (書目/館藏) #                                          | 示查詢結果<br>      |                       | 頁顯示筆數               | : 20 / Lâi藏EXCEL<br>前往第 1 頁                                                           |
| 序號                       | 資料別              | 題名                                                                                                    | 作者             | 出版者                   | 出版年                 | 索書號                                                                                   |
| +1.                      |                  | 商事法: <mark>公司法</mark> 、票據法篇                                                                                 | 陳榮隆,胡矞榮合著      | 國立空中大學                | 民98                 | 587.2 / 7597 / 2009                                                                   |
| <b>+</b> 2.              |                  | <mark>公司法</mark> 與票據法                                                                                       | 薛文郎編著          | 高屏圖書                  | 民94                 | 587 / 4403 / 2005                                                                     |
| <mark>+</mark> 3.        |                  | 商事法論:緒論、 <mark>公司法</mark> 、商業登記法、票據法                                                                        | 張國鍵著           | 三民                    | 民82                 | 587/1168/1993                                                                         |
| <mark>+</mark> 4.        |                  | 商事法: <mark>公司法</mark> 、票據法                                                                                  | 诸秀菊等合著         | 元照                    | 2018[民10<br>7]      | 587 / 3224 / 2018                                                                     |
| <b>+</b> 5.              |                  | 當代案例 <mark>公司法</mark> 與票據法                                                                                  | 劉連煜, 曾宛如作      | 劉連煜, 曾宛如出版:新學林<br>總經銷 | ,<br>2018[民10<br>7] | 587.2 / 7239 / 2018                                                                   |
| <b>+</b> 6.              |                  | 商事法: <mark>公司法</mark> 、票據法                                                                                  | 潘秀菊等合著         | 元照                    | 2016[民10<br>5]      | 587 / 3224 / 2016                                                                     |
| <b>+</b> 7.              |                  | 商事法概要個案探討: <mark>公司法</mark> 編/票據法編                                                                          | 陳國義著           | 新學林                   | 2016[民10<br>5]      | 587 / 7568 / 2016                                                                     |
| <del>+</del> 8.          |                  | 商事法: <mark>公司法</mark> 、票據法                                                                                  | 潘秀菊等合著         | 元照                    | 2015[民10<br>4]      | 587 / 3224 / 2015                                                                     |
| <b>+</b> 9.              |                  | 當代案例 <mark>公司法</mark> 與票據法                                                                                  | 劉連煜, 曾宛如作      | 劉連煜, 曾宛如出版:新學林<br>總經銷 | 2015[民10<br>4]      | 587.2 / 7239 / 2015                                                                   |
| <mark>+</mark> 10.       |                  | 當代案例 <mark>公司法</mark> 與票據法                                                                                  | 劉連煜, 曾宛如作      | 劉連煜, 曾宛如出版:新學林<br>總經銷 | 2014[民10<br>3]      | 587.2 / 7239 / 2014                                                                   |
| <b>+</b> 11.             |                  | 商事法: <mark>公司法</mark> 、票據法                                                                                  | 潘秀菊等合著         | 元照                    | 2013[民10<br>2]      | 587 / 3224 / 2013                                                                     |
| <mark>+</mark> 12.       |                  | 商事法案例式: <mark>公司法</mark> 編/票據法編                                                                             | 陳國義著           | 新學林                   | 2013[民10<br>2]      | 587 / 7568 / 2013                                                                     |
| <mark>+</mark> 13.       |                  | 商事法: <mark>公司法</mark> 、票據法                                                                                  | 潘秀菊等合著         | 元照                    | 2012[民10<br>0]      | 587 / 3224 / 2011                                                                     |
| <b>+</b> 14.             |                  | )<br>商事法: <mark>公司法</mark> 、票據法                                                                             | 潘秀菊等合著         | 元照                    | 2011[民10            | 587 / 3224 / 2011                                                                     |

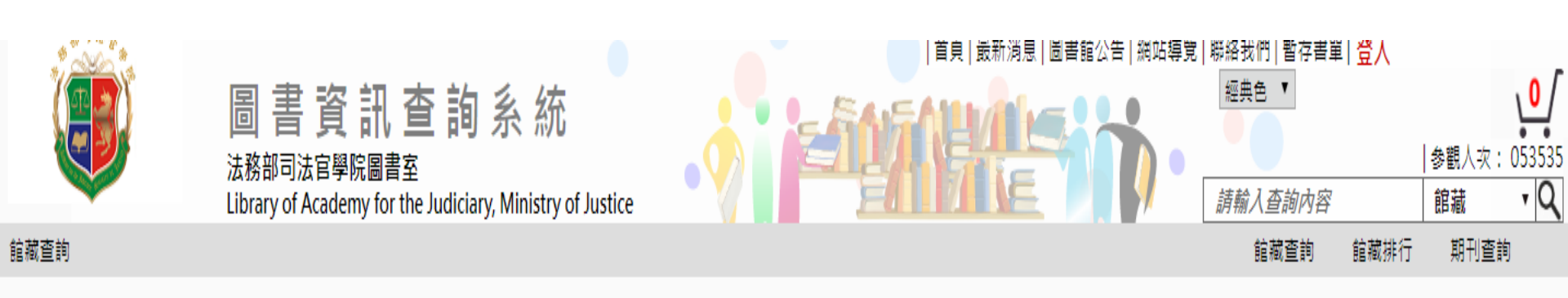

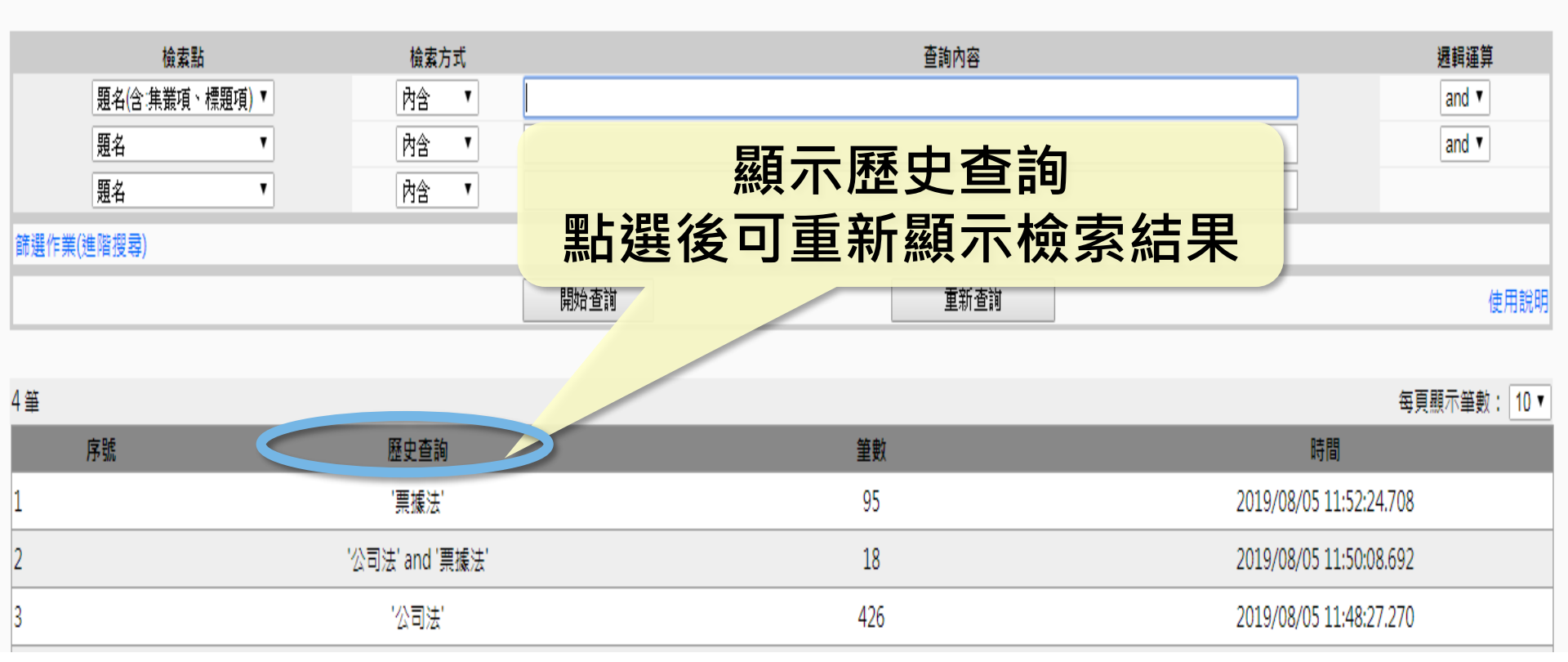

## 館藏查詢-目次

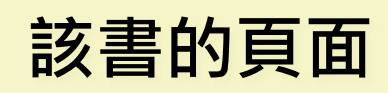

| 館藏資料:                |      |                                                                                                    |  |  |  |  |  |  |
|----------------------|------|----------------------------------------------------------------------------------------------------|--|--|--|--|--|--|
| 資料別 : 🔰 一般圖書         |      |                                                                                                    |  |  |  |  |  |  |
| 200                  | 識別號  | 10035346                                                                                                    |  |  |  |  |  |  |
| Man C (1.) - Man     | 題名   | 商事法:公司法、票據法                                                                                                    |  |  |  |  |  |  |
|                      | 相關題名 | 其他題名:Commercial<br>: company law & law of negotiable instruments<br>其他題名:公司法、票據法                                                                                                    |  |  |  |  |  |  |
|                      | 作者   | 潘秀菊等合著                                                                                                    |  |  |  |  |  |  |
|                      | 分類號  | 587                                                                                                    |  |  |  |  |  |  |
| 博客來                  | 作者號  | 3224                                                                                                    |  |  |  |  |  |  |
| Google               | ISBN | 9789575110277                                                                                                    |  |  |  |  |  |  |
|                      | 出版價格 | \$ 520                                                                                                    |  |  |  |  |  |  |
| ■ 談品網路書店             | 語文別  | 中文                                                                                                    |  |  |  |  |  |  |
| KingStone            | 裝訂別  | 平裝                                                                                                    |  |  |  |  |  |  |
| 金石骨網路書店              | 出版項  | 臺北市:元照,2018[民107]                                                                                                    |  |  |  |  |  |  |
| www.kingstone.com.tw | 版本項  | 11版,修訂十一版                                                                                                    |  |  |  |  |  |  |
| Findbook             | 集叢項  |                                                                                                    |  |  |  |  |  |  |
|                      | 標題項  | 1.公司法 2.票據法規                                                                                                    |  |  |  |  |  |  |
|                      | 稽核項  | [10], 318, 259面: 圖, 表格; 23公分 <b>口超示日次内容</b>                                                                                                    |  |  |  |  |  |  |
|                      | 附註項  | 第一篇,公司法<br>第二篇,票據法                                                                                                    |  |  |  |  |  |  |
|                      | 摘要   | 本書由來自學界及實務界的四位優秀學者,分別就各所擅長領域,援引重要學理及法院實務言語,以為是《字及具體案例,精心撰寫而成。內容涵蓋公司法、<br>票據法兩大領域,可協助讀者輕易地掌握公司法、票據法精義。其中公司法之特色為提供一個言言。▲我測試題、案例及相關之國家考試歷屆試題及其說明,<br>期使學習者瞭解每章之重點。本次改版配合2018年8月公司法最新修法修正內容,以求全會會會 |  |  |  |  |  |  |

#### 本次搜尋結果共1筆

| 選取 | 登錄號     | 館藏地 | 索書號               | 排架號 | 目次 | 電子檔案 | 圖書狀態 | 借閱到期日 | 預約人數 | 借次 |
|----|---------|-----|-------------------|-----|----|------|------|-------|------|----|
|    | 0044169 | 圖書室 | 587 / 3224 / 2018 |     | 目次 |      | 在館   |       | 0    | 0  |
| L  |         |     |                   |     |    |      |      |       |      |    |

每頁顯示筆數: 20▼

## 館藏查詢-目次

#### 館藏查詢 > 館藏查詢結果 > 圖書館藏訊息

館藏查詢 館藏排行 期刊查詢

| 龍藏資料:                |                     |                                 | 🕄 目次明細 -                | Google Chrome                                 |            |           |              |                   |             |       |          |
|----------------------|---------------------|---------------------------------|-------------------------|-----------------------------------------------|------------|-----------|--------------|-------------------|-------------|-------|----------|
| 資料別: 📕 一般圖書          |                     |                                 | <ol> <li>不安全</li> </ol> | 172.31.87.140/0                               | bac890/for | ms/biblic | graphy/book_ | content_list.aspx | ?no=0044169 | )     |          |
|                      | 識別號                 | 10035346                        |                         |                                               |            |           |              |                   |             |       |          |
| THE ST COLOR         | 題名                  | 商事法:公司法、票                       | 關閉                      | CIERT CEL CEL CEL CEL CEL CEL CEL CEL CEL CEL | :公司法丶舅     | 攄法        |              |                   |             |       |          |
|                      |                     | 其他題名:Commerci                   |                         |                                               | 目次題名       |           |              | 目                 | 次作者         | 頁次    |          |
| and the              | 相關題名                | :company law & la<br>其他題名:公司法、票 | 公司法"有1                  | 限公司                                           |            |           |              | 潘秀菊               |             | 1-106 |          |
| 6.K                  | 作者                  | 潘秀菊等合著                          | 公司法「兩名                  | 合公司                                           |            |           |              | 潘秀菊               |             | 1-118 |          |
|                      | 分類號                 | 587                             | 公司法"股(                  | 份有限公司                                         |            |           |              | 潘秀菊               |             | 1-123 |          |
| ──」博客來               | 作者號                 | 3224                            | 公司法"閉鎖                  | 鎖性股份有限公司                                      |            |           |              | 潘秀菊               |             | 1-286 |          |
| Google               | ISBN                | 9789575110277                   | 公司法「關係                  | 係企業                                           |            |           |              | 潘秀菊               |             | 1-298 |          |
|                      | 出版價格                | NT\$ 520                        | 公司法「外国                  | 國公司                                           |            |           |              | 潘秀菊               |             | 1-307 |          |
| ■ 款品網路書店             | 語文別                 | 中文                              | 公司法~97                  | ~101年専門職業及技                                   | 術人員高等者     | 弒公司法      | 測驗題          | 潘秀菊               |             | 1-312 |          |
| KingStøne            | 裝訂別                 | 平裝                              | 公司法「無『                  | 限公司                                           |            |           |              | 潘秀菊               |             | 1-83  |          |
| 金石堂網路書店              | 出版項                 | 元照                              | 票據法 <sup>-</sup> 本      | 熏                                             |            |           |              | 劉承愚,蔡             | 淑娟,陳龍昇      | 2-195 |          |
| www.kingstone.com.tw | 版本項                 | 11版,修訂十一版                       | 票據法⁻支                   | 熏                                             |            |           |              | 劉承愚,蔡             | 淑娟,陳龍昇      | 2-212 |          |
| <b>Findbook</b>      | 集叢項                 | 入門系列                            | 票據法~100                 | 0~104年専門職業及打                                  | 技術人員高等     | 考試票據》     | 去試題與解答       | 劉承愚,蔡             | 淑娟,陳龍昇      | 2-247 |          |
|                      | 標題項                 | 1.公司 2.票據法規                     | 票據法 <sup>-</sup> 匯      | 票                                             |            |           |              | 劉承愚,蔡             | 淑娟,陳龍昇      | 2-71  |          |
|                      | 藉核項                 | [10] 318, 259面:圖                |                         |                                               |            |           |              |                   |             |       |          |
|                      | 附註項                 | Я→篇,公司法<br>第二篇 更短け              |                         |                                               |            |           |              |                   |             |       |          |
| 郎出                   | 出新視窗畫面              | ▲ ● 表示自學界及實<br>● 素 自學界及實        |                         |                                               |            |           |              |                   |             |       | 函蓋<br>題及 |
| BT                   |                     | 期使學習者瞭解每章                       |                         |                                               |            |           |              |                   |             |       |          |
| 一一一一一系具              | 不日火内谷               |                                 |                         |                                               |            |           |              |                   |             |       |          |
| 次搜尋                  |                     |                                 |                         |                                               |            |           |              |                   |             |       | F筆       |
| 選取 登                 | <sup>2</sup> 錄號 館藏地 |                                 | 索書號                     |                                               | 排架號        | 目次        | 電子檔案         | 圖書狀態              | 借閱到期        | 明日 預約 | 人數       |
| 00                   | 44169 圖書室           | 587                             | / 3224 / 201            | .8                                            |            | 目次        |              | 在館                |             | (     | )        |

#### 館藏查詢-電子全文

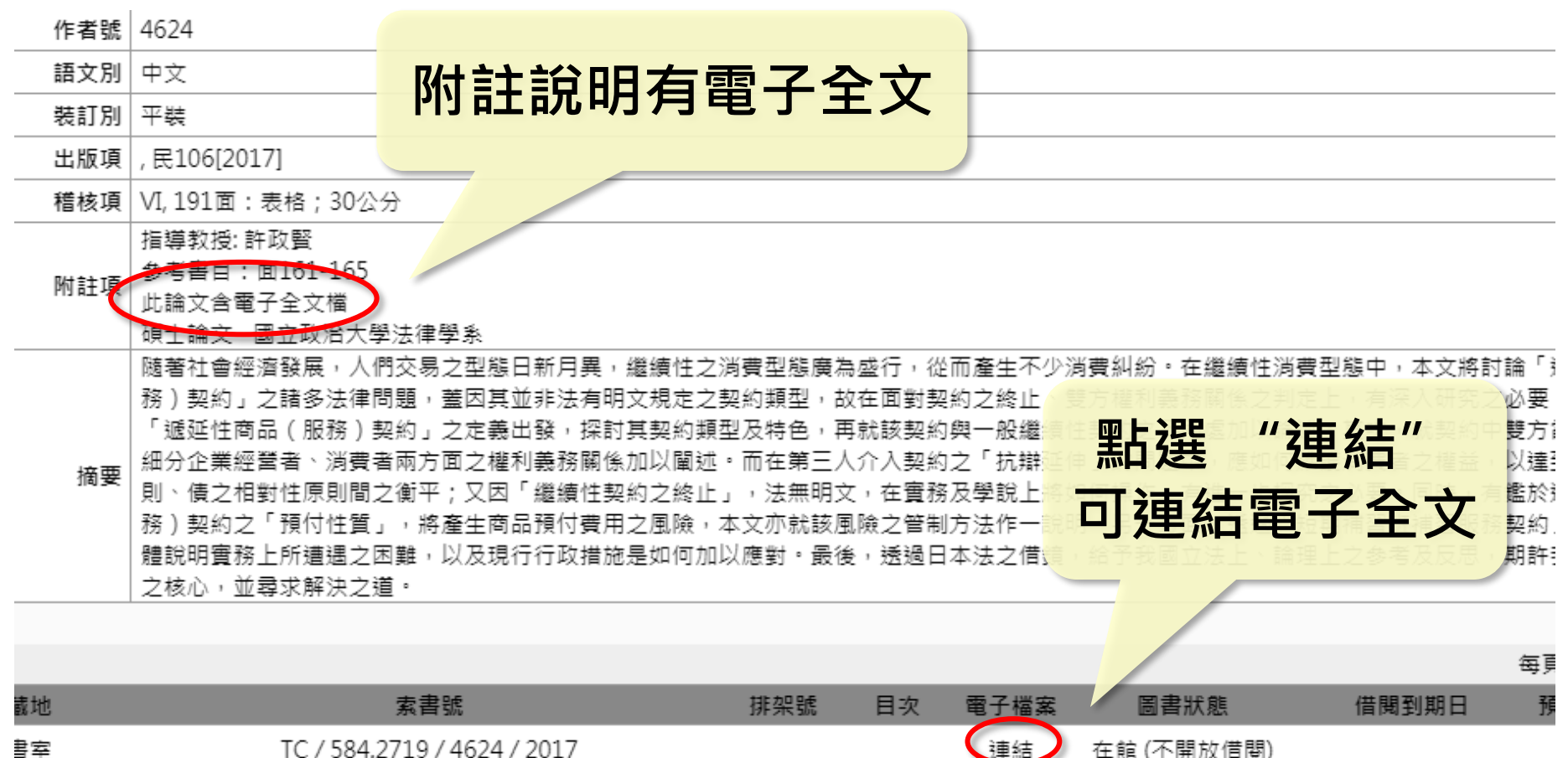

20

在館(不開放借閱)

書室

## 館藏查詢- 索書號

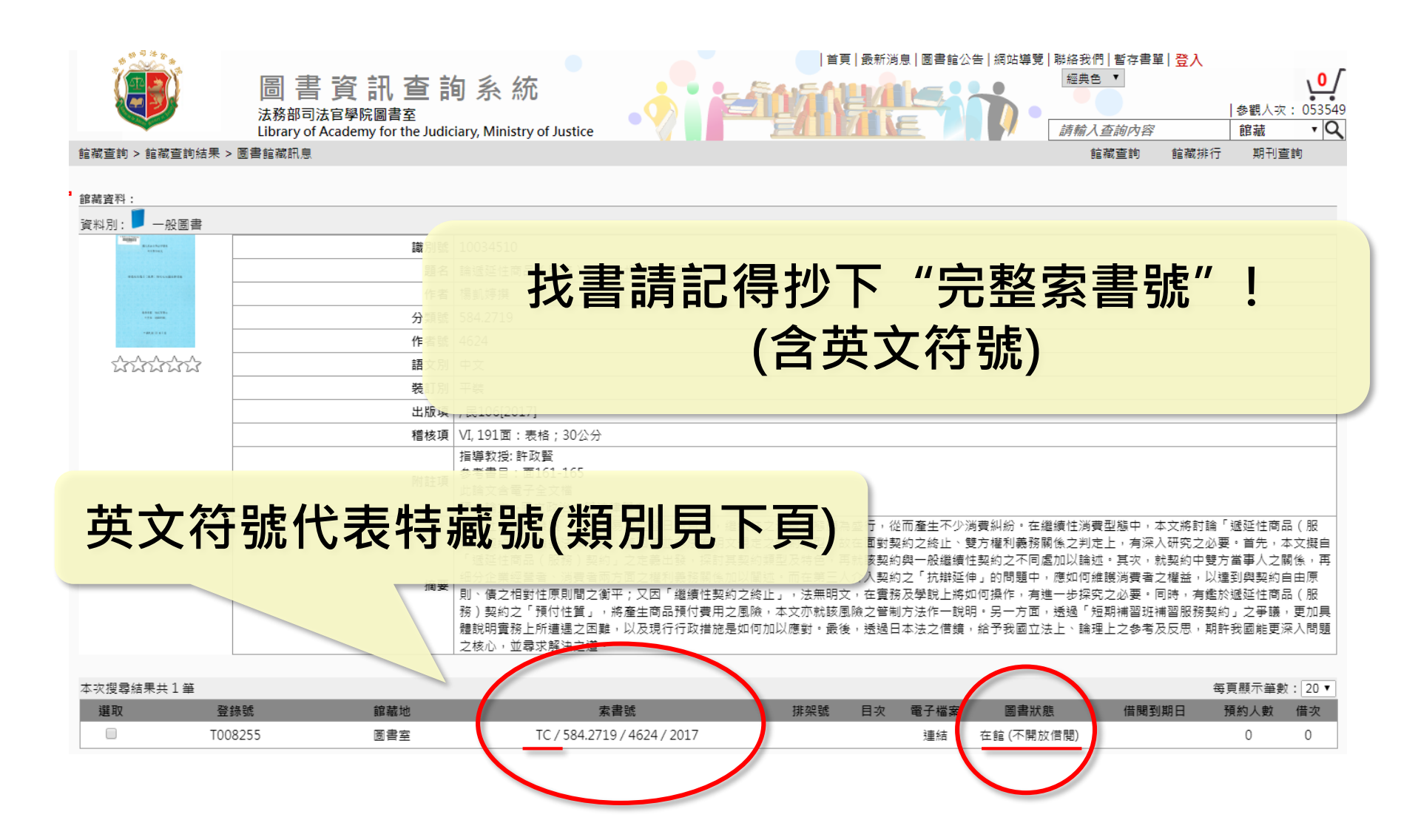

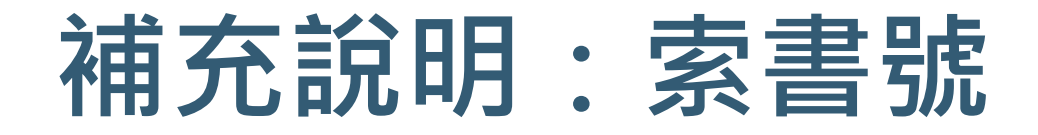

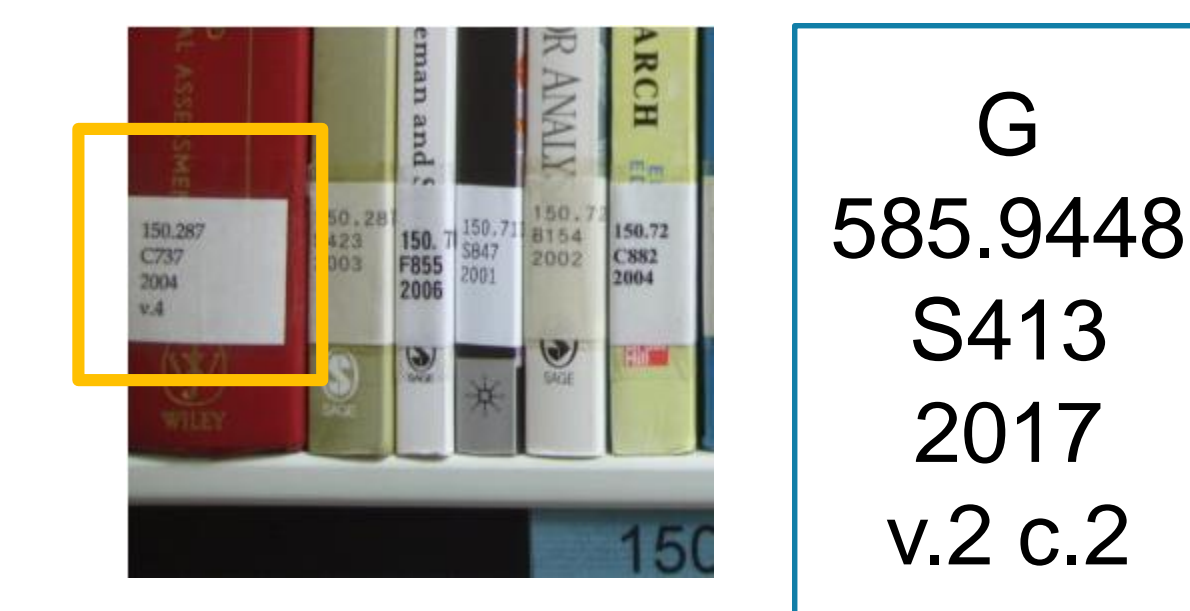

特藏號 分類號 作者號 部冊號

※一本書最多會包含的號碼, 但並非每一本書均包含以上的號碼。

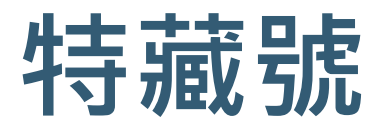

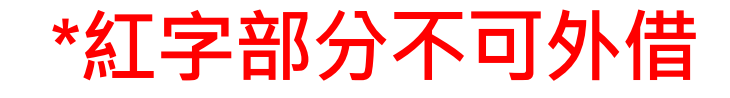

| 代碼     | 類型       | 代碼 | 類型    |
|--------|----------|----|-------|
| [空白]   | 中文圖書     | R  | 中文參考書 |
| С      | 大陸圖書     | CR | 大陸參考書 |
| J      | 日文圖書     | JR | 日文參考書 |
| E      | 英文圖書     | ER | 英文參考書 |
| G      | 德文圖書     | GR | 德文參考書 |
| F      | 法文圖書     | FR | 法文參考書 |
| TC     | 博碩士論文    |    |       |
| AC, AD | VCD, DVD |    |       |

# 2. 期刊查詢

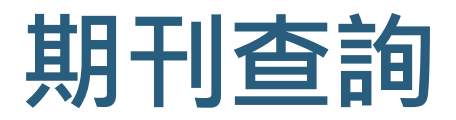

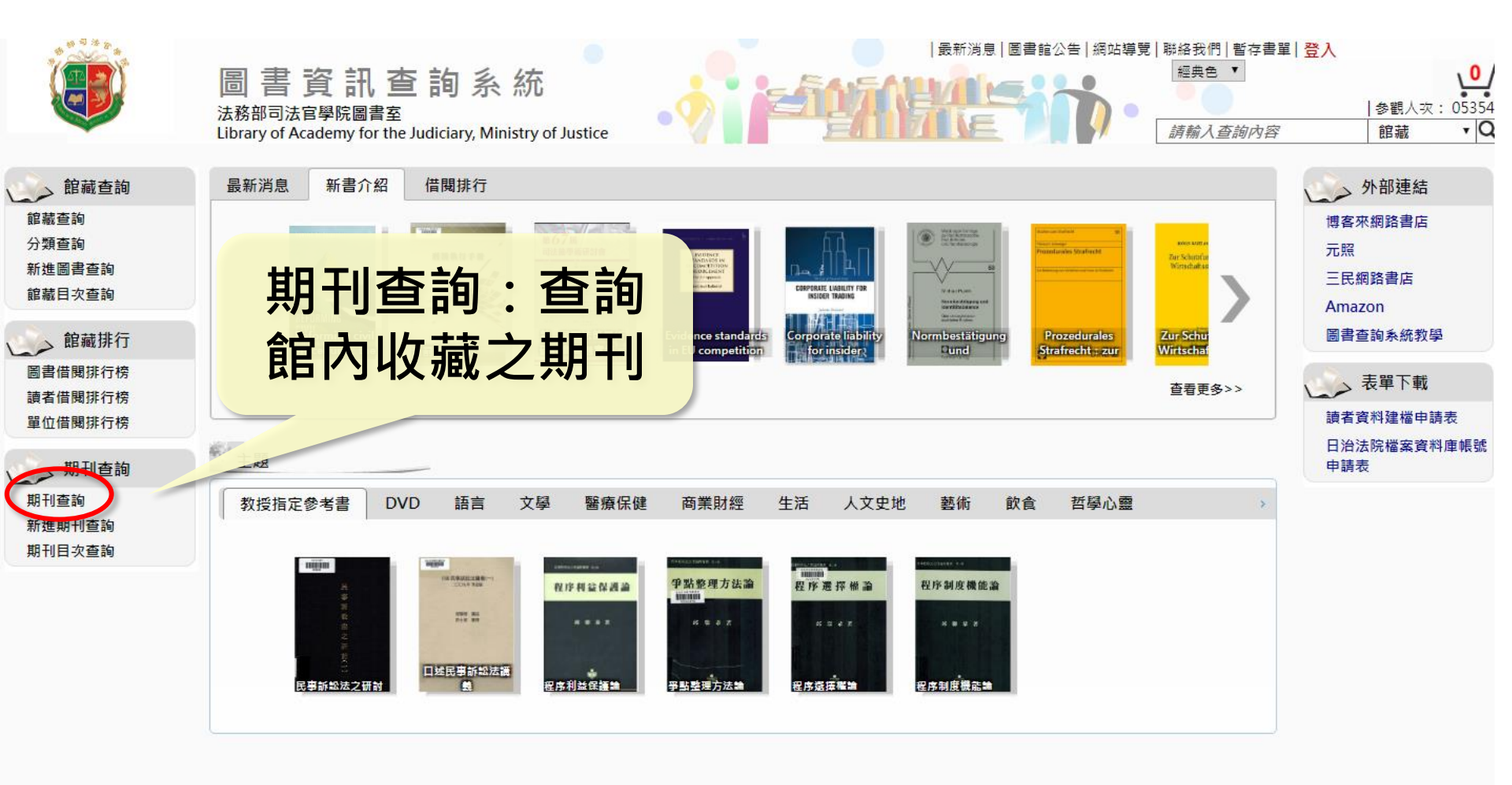

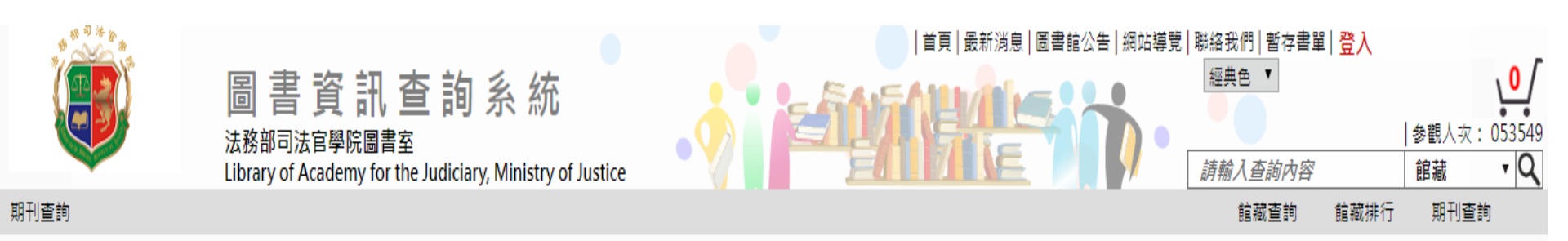

| 檢索點        | 檢索方式    | 查詢內容              | 邐輯運算  |
|------------|---------|-------------------|-------|
| 刊名         | 内含 🔻 月旦 |                   | and T |
| 刊名         | 内含 🔻    |                   | and T |
| 刊名   ▼     | 内含 ▼    |                   |       |
| 篩選作業(進階搜尋) |         |                   |       |
|            |         | 開始查詢              | 使用說明  |
|            |         | <b>齢</b> λ 期刊 夕 稲 |       |
|            |         |                   |       |

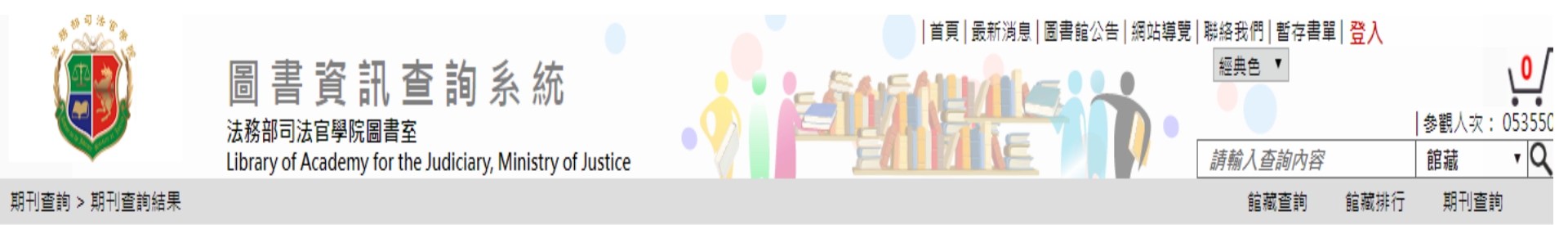

#### 期刊查詢條件:查詢條件 1:刊名 內含 月旦

| 本次搜尋               | 尋結果共10 | ₩<br>●<br>●                                               |        | 每頁顯 | 示筆數: <mark>20</mark> | 匯出Excel               |
|--------------------|--------|-----------------------------------------------------------|--------|-----|----------------------|-----------------------|
|                    |        | I◀ ◀ 所在頁數1/1▶ ▶I                                          |        |     | 前                    | I往第 <mark>1 </mark> 月 |
| 序號                 | 刊期     | 刊名                                                        | 出版者    | 語文  | 分類號                  | 排架號                   |
| <b>+</b> 1.        | 月刊     | 解讀裁判周報(Court Case Weekly, 原名 <mark>月旦</mark> 裁判速報)        | 元照出版公司 | 中文  |                      |                       |
| <mark>+</mark> 2.  | 月刊     | <mark>月旦</mark> 醫事法報告Taiwan Health Law Magazine           | 元照     | 中文  |                      |                       |
| <b>+</b> 3.        | 月刊     | <mark>月旦</mark> 會計實務研究(創刊號題名: <mark>月旦</mark> 會計事務所CPA雜誌) | 元照     | 中文  |                      |                       |
| <b>+</b> 4.        | 月刊     | <mark>月旦</mark> 裁判時報(Court Case Times)                    | 元照出版公司 | 中文  |                      |                       |
| <b>+</b> 5.        | 半年刊    | <mark>月旦</mark> 財經法雜誌                                     | 元照出版公司 | 中文  |                      |                       |
| <mark>+</mark> 6.  | 月刊     | <mark>月旦</mark> 法學雜誌                                      | 元照出版公司 | 中文  |                      |                       |
| <b>+</b> 7.        | 月刊     | <mark>月旦</mark> 法學教室                                      | 元照出版公司 | 中文  |                      |                       |
| +8.                | 季刊     | <mark>月旦</mark> 刑事法評論(NO.12起停刊)                           | 元照     | 中文  |                      |                       |
| <b>+</b> 9.        | 季刊     | <mark>月旦</mark> 民商法雜誌                                     | 元照出版公司 | 中文  |                      |                       |
| <mark>+</mark> 10. | 月刊     | 月旦司律評(停刊)                                                 | 元照出版公司 | 中文  |                      |                       |
|                    |        | ◀ ◀ 所在頁數1/1▶ ▶                                            |        |     | 前                    | I往第 <mark>1</mark> 圓  |
|                    |        | 顯示查詢結果                                                    |        |     |                      |                       |

| 資料別: 📁 期刊                                                                                                    |      |                                                         |        |  |
|----------------------------------------------------------------------------------------------------|------|---------------------------------------------------------|--------|--|
|                                                                                                    | 刊名   | 月旦裁判時報(Court Case Times)                                |        |  |
|                                                                                                    | 刊期   | 月刊                                                      |        |  |
|                                                                                                    | 開始年月 | 2010/03/10                                              |        |  |
|                                                                                                    | 語文別  | 中文                                                      | 該期刊的貝囬 |  |
| and an and an and an and an and an and an and an and an and an and an and an and an and an and an and an and an | 出版者  | 元照出版公司                                                  |        |  |
| 0卷 85期                                                                                                    | 附註項  | NO.5-92(2020.2)                                         |        |  |
|                                                                                                    | 摘要項  | NO.010397                                               |        |  |
|                                                                                                    | 電子期刊 | http://www.angle.com.tw/magazine/m_search.asp?KindID=38 |        |  |
|                                                                                                    |      |                                                         |        |  |

| BHI | 这彩 |  |
|-----|----|--|
| 刷工具 | 貝仲 |  |
|     |    |  |

| 本次搜<br>朝刊館 | 尋結果共7筆<br><mark>蔵</mark> |            |      |         | 「里                                                                                                    | 占猩 | Гβ    | 日次   | ,杳      | ₹筆數:[ | 20 🔻 |
|------------|--------------------------|------------|------|---------|----------------------------------------------------------------------------------------------------|----|-------|------|---------|-------|------|
|            | 登錄號                      | 出版日        | 當期主題 | 註記 目次 館 | 「新聞」                                                                                                    | 方关 | 出日日   | 日次   | 」 三 の な | ]人數   | 借次   |
|            | A238347                  | 2019/07/01 |      | 目次 圖書室  |                                                                                                    |    | ۱ LI\ | ロハ   | יםניו   |       | 0    |
|            | A238267                  | 2019/06/01 |      | 目次 圖書室  | le portes de la companya de la companya de la companya de la companya de la companya de la companya de la compa |    | 84 連結 | 吉 在館 |         |       | 0    |
|            | A238149                  | 2019/05/01 |      | 目次 圖書室  |                                                                                                    | 0  | 83 連結 | 吉 在館 |         |       | 0    |
|            | A238098                  | 2019/04/01 |      | 目次 圖書室  |                                                                                                    |    | 82 連結 | 吉 在館 |         |       | 0    |
|            | A238003                  | 2019/03/01 |      | 目次 日書室  |                                                                                                    |    | 81 連結 | 吉 在館 |         |       | 0    |
|            | A237892                  | 2019/02/01 |      | 目次 圖書室  |                                                                                                    |    | 80 連結 | 吉 在館 |         |       | 0    |
|            | A237822                  | 2019/01/01 |      | 目次 圖書室  |                                                                                                    |    | 79 連結 | 吉 在館 |         |       | 0    |

#### 裝訂資料

本次搜尋裝訂資料共 23 筆

| I< < 所在頁數 1/3 ▶ ▶I |                                        |       |            |     |    | 前     | 往第 1 🔻 頁 |
|--------------------|----------------------------------------|-------|------------|-----|----|-------|----------|
| 裝訂號                | 出版日                                    | 装訂卷期數 | 装訂日期       | 館藏地 | 狀態 | 借閱到期日 | 預約人數     |
| P013074            | 2018/09/01-2018/12/01 期數起迄 : 75-78     |       | 2019/04/19 |     |    |       |          |
| P013073            | 2018/05/01-2018/08/01 期數起迄 : 71-74     |       | 2019/04/19 |     |    |       |          |
|                    | 2010/01/01 001/01/01/01/01/01/01/01/01 |       |            |     |    |       |          |

|               | 圖書資訊查<br>法務部司法官學院圖書室<br>Library of Academy for the Jud | 韵系統<br>liciary, Ministry of Justice                                          |                     |        | 網站導 | 9覽 聯絡<br>經<br><i>詞</i> 朝 | 我們 暫存<br>典色 ▼<br><i>輸入查詢內</i> | 書單  登入<br>容 | 参觀人次:<br> <br>館藏 | 053550<br>• Q |
|---------------|--------------------------------------------------------|------------------------------------------------------------------------------|---------------------|--------|-----|--------------------------|-------------------------------|-------------|------------------|---------------|
| 期刊查詢 > 期刊查詢;  | 拮果 > 期刊館藏訊息                                            |                                                                              |                     |        |     |                          | 館藏查詢                          | 館藏排行        | 期刊查詢             | 向             |
|               |                                                        | 月旦裁判時報(Court Case Times) 84                                                  | 期:                  |        | L   |                          |                               |             |                  |               |
| 資料別: 📕 期刊     |                                                        |                                                                              |                     | A      |     |                          |                               |             |                  |               |
|               | Ŧ                                                      | 目次題名                                                                         | 目次作者                | 頁次     |     |                          |                               |             |                  |               |
|               | 刊<br>問#4年                                              | 抄襲、引用與掛名的學術倫理爭議──評臺北高等行政<br>法院106年度訴字第108號判決                                 | 許意典                 | 5-9    | -   |                          |                               |             |                  |               |
|               | 開如年<br>語文                                              | 醫療過失案件中急重症患者與有過失之探討──最高法<br>院105年度台上字第136號民事判決                               | 向明恩                 | 10-26  |     |                          |                               |             |                  |               |
| 0卷 85期        | 出版                                                     | 新型人身損害概念──從最高法院107年度台上字第3號<br>民事判決「戴奧辛污染案」談起                                 | 吳志正                 | 27-39  | -   |                          |                               |             |                  |               |
|               | 摘要                                                     | 另案監察及其所取得的通訊內容的證據能力──最高法<br>院107年度台上字第2345號刑事判決                              | 李榮耕                 | 40-46  |     |                          |                               |             |                  |               |
| <b>期刊</b> 溶料・ | 電子期                                                    | 「 顯有不可信」或「較可信之特別情況」 ? 論刑事訴訟<br>法第159條之2的基礎法理與運用――評最高法院106年<br>度台上字第3123號刑事判決 | 蘇凱平                 | 47-54  | ŀ   |                          |                               |             |                  |               |
| 本次搜尋結果共7筆     |                                                        | 論最高法院得否自為無罪判決                                                                | 黃瑞華                 | 55-67  |     |                          |                               | 每           | 頁顯示筆數:           | 20 🔻          |
| 期刊館藏          |                                                        | 離婚慰撫金的法律資料分析初探                                                               | 黃詩淳 , 李容萱 , 邵軒<br>磊 | 68-82  | +1  | 電子                       | 110 65                        |             | 77.46 1.46       | /** ==        |
| 登録號           | 出版日                                                    | 一<br>行政訴訟中法院責令被告採取補救措施的實證研究                                                  | 吉林大學司法數據應用          | 83-95  | 期   | 檔案                       | 祆懇                            | 借閱到期日       | 預約人數             | 借火            |
| A238347       | 2019/07/01                                             |                                                                              | 研究中心王編              |        | 85  | 連結                       | 在館                            |             |                  | 0             |
| A238267       | 2019/06/01                                             | 時求賠償(106台上466)                                                               | 曾品傑                 | 96-108 | 84  | 連結                       | 在館                            |             |                  | 0             |
| A238149       | 2019/05/01 -                                           | 回击计描 空甲、裁立武学环击员, 的现在分词回时家                                                    |                     | 100    | 83  | 連結                       | 在館                            |             |                  | 0             |
| A238098       | 2019/04/01                                             |                                                                              |                     | 國問     | 82  | 連結                       | 在館                            |             |                  | 0             |
| A238003       | 2019/03/01                                             |                                                                              |                     |        | 81  | 連結                       | 在館                            |             |                  | 0             |
| A237892       | 2019/02/01 <b>P</b> *                                  | 出新祖窗                                                                         | 二 東 高書室             |        | 80  | 連結                       | 在館                            |             |                  | 0             |
| A237822       | 2019/01/01<br>2019/01/01                               |                                                                              | ■ 攻 圖書室             |        | 79  | 連結                       | 在館                            |             |                  | 0             |
| 裝訂資料          | - 顯示該者                                                 | 影期之目次內容                                                                      |                     |        |     |                          |                               |             |                  |               |

## 3.目次查詢

#### 法學期刊目次 / 法學圖書目次

### 目次查詢-法學期刊目次

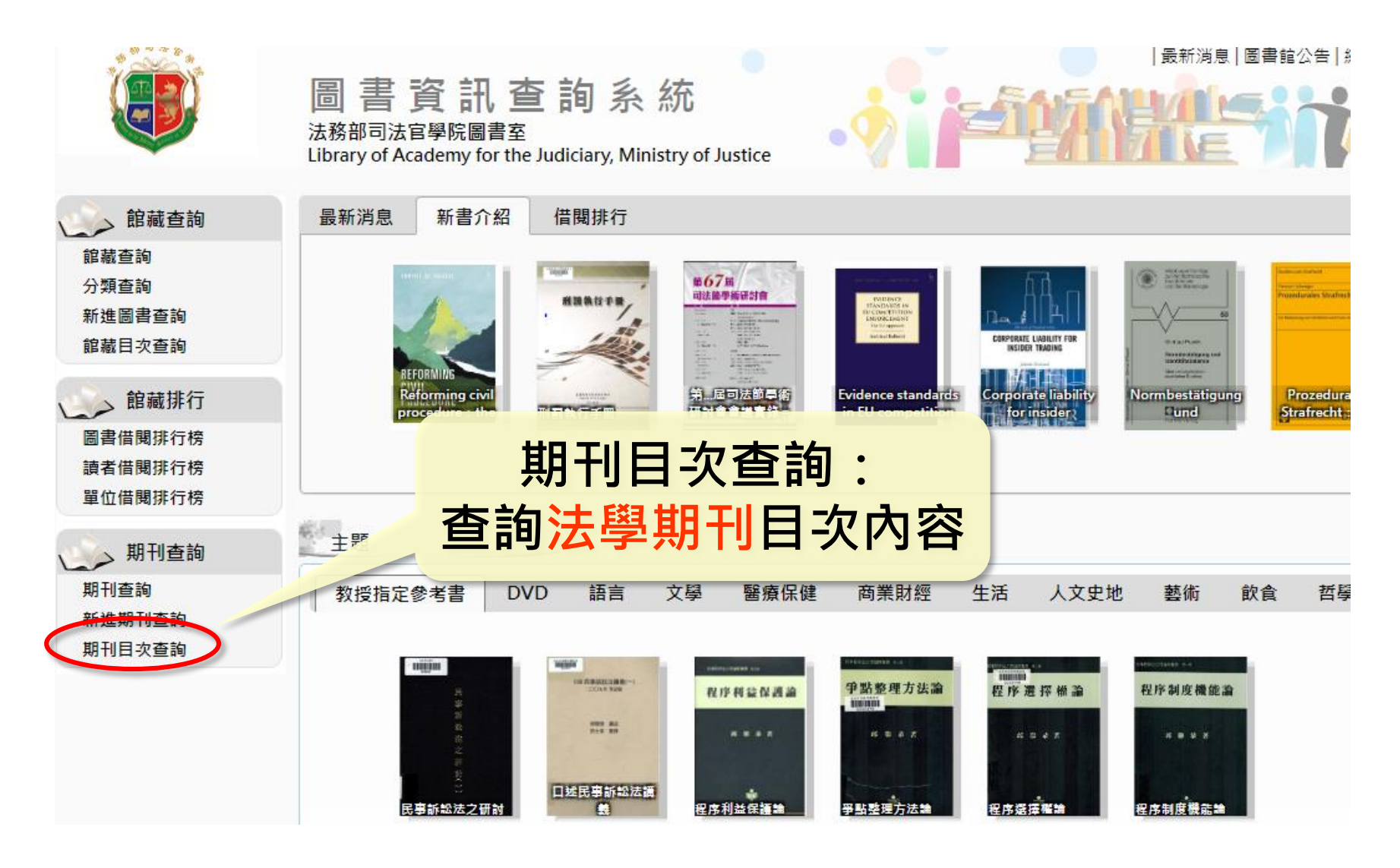

| 新部司法官學院圖書室     Library of Academy for the Judiciary, Ministry of Justice     新輸入閣鍵字     新教入査     新教入査     新教入査     新教人査     新教人     新教人     新教     新教人     新教     新教 | 甸内容 |
|----------------------------------------------------------------------------------------------------|-----|
| 朝刊目次查詢                                                                                                    | 查詢  |
|                                                                                                    |     |
| 檢索點                 檢索方式                                                                                                    |     |
| 目次題名 ▼ 内含 ▼ 行政罰法 ノ                                                                                                    |     |
| 目次題名 ▼ 内含 ▼                                                                                                    |     |
| 目次題名 ▼                                                                                                    |     |
| 篩選作業(進階搜尋)                                                                                                    |     |
| 開始查詢 重新查詢                                                                                                    |     |

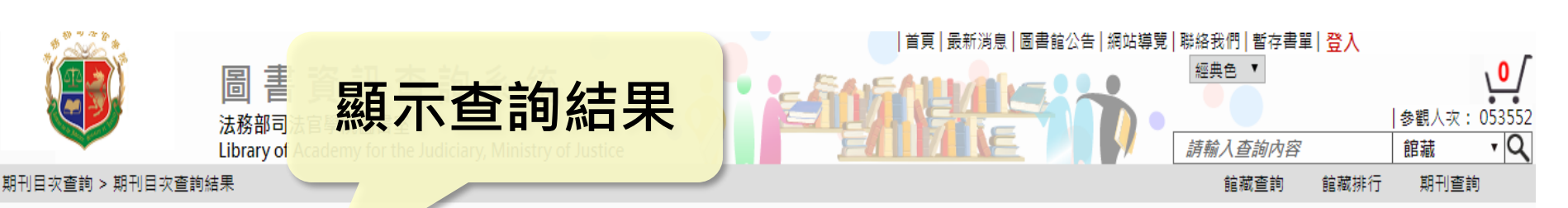

| 期刊日 | 火渡等條件: 查詢條件 I: 行政割法                                              |     |                                                                 |                    |               |          |
|-----|------------------------------------------------------------------|-----|-----------------------------------------------------------------|--------------------|---------------|----------|
| 本次搜 | 零結果共86筆                                                          |     |                                                                 | 每頁顯示筆              | 數:20          | 匯出 Excel |
|     | ◀ ◀ 所在頁數 1/5▶ ▶                                                  |     |                                                                 |                    | 前往            | 第1▼頁     |
| 序號  | 目次題名                                                             | 作者  | 刊名                                                              | 頁次 註記              | 出版日           | 卷期       |
| 1   | <mark>行政罰法</mark> 及警察執法                                          | 鄭善印 | 警察法學                                                            | 55-88              | 2015/07/01    | 14       |
| 2   | 論行政罰法在警察法制之地位與執法之影響                                              | 蔡庭榕 | 警大法學論集(中央警察                                                     | <sup>59-10</sup> 0 | 2006/03/01    | 11       |
| 3   | 司法常識:行政處罰是否得當?要看『 <mark>行政罰法</mark> 』                            | 菜雪鵬 | 入学法学編集)<br>證券暨期貨月刊[電子資<br>源] (V.17:NO.9~V.36:N<br>0.5提供電子全文供下載) | 20-22              | 2014/08/01 3: | 2 8      |
| 4   | 司法常識:行政處罰是否得當?要看『 <mark>行政罰法</mark> 』                            | 葉雪鵬 | 福分重朔貫月 11(电〕頁<br>源] (V.17:NO.9~V.36:N<br>0.5提供電子全文供下載)          | 20-22              | 2015/08/01 3  | 38       |
| 5   | 緩起訴處分有無 <mark>行政罰法</mark> 第26條第2項規定之適用一臺灣臺北地方法院99年度交聲字第1474號裁定評寫 | 黃士元 | 檢察新論                                                            | 128-1<br>43        | 2011/07/01    | 10       |
| 6   | 憲法解釋對 <mark>行政罰法</mark> 制發展之影響                                   |     |                                                                 | 381-4<br>26        |               |          |

大法官釋字第604號解釋之研究--行政罰法上「單一行為」概念之探診 抄下刊名、卷期、頁次至架上找尋期刊 以花蓮和平電廠案為例淺論行政罰法第18條第2項「不法利得追繳」 (注意!現期期刊跟過期裝訂期刊放在 不同位置喔!)

| 1 | L3 | 稅揭重複處罰禁止與 <mark>行政罰法</mark> (二) | 黃俊才 | 杰 私 | 兌務旬刊(2017.12停刊) | 38-40 0 | 2006/03/31 | 1962 |
|---|----|---------------------------------|-----|-----|-----------------|---------|------------|------|
| 1 | L4 | 稅捐重複處罰禁止與 <mark>行政罰法</mark> (三) | 黃俊才 | 杰 利 | 兑務旬刊(2017.12停刊) | 36-380  | 2006/04/10 | 1963 |

<mark>行政罰法</mark>中時效規定介紹

稅捐重複處罰禁止與<mark>行政罰法</mark>(一)

淺論<mark>行政罰法</mark>第24條第1項於稅捐秩序罰之適用

違章行為人之故意過失及罰鍰數額的裁量--從<mark>行政罰法</mark>施行談起

9

10

11

## 目次查詢-法學圖書目次

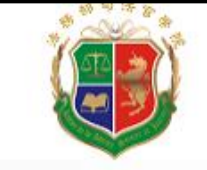

圖書資訊查詢系統

法務部可法官学院圖言至 Library of Academy for the Judiciary, Ministry of Justice

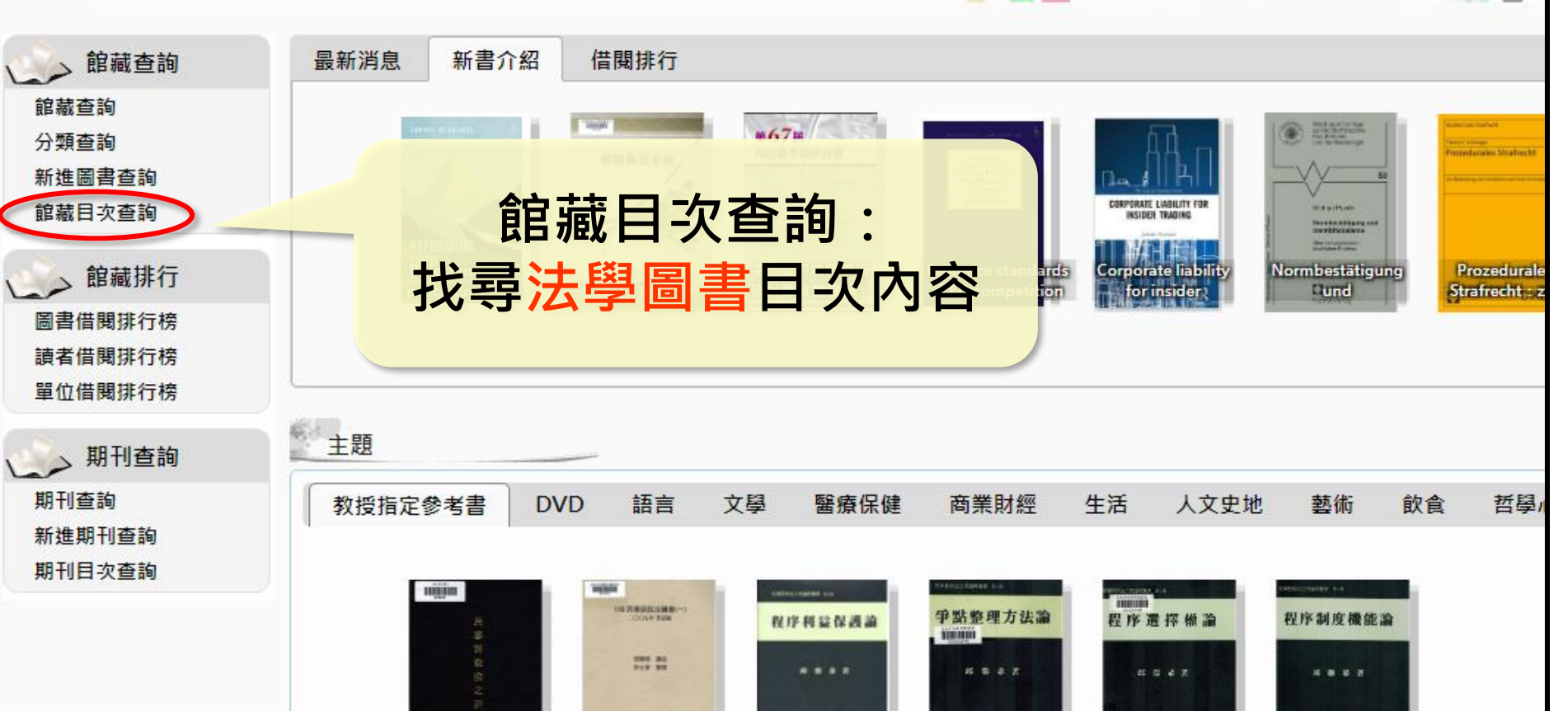

程序利益保護論

程序選擇權論

程序制度機能離

爭點整理方法論

口述民事訴訟法語 義

民事訴訟法之研討

34

最新消息 圖書館公告 網

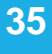

首頁|最新消息|圖書館公

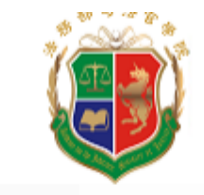

館藏目次查詢

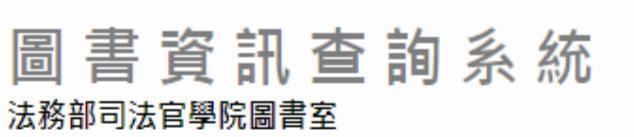

Library of Academy for the Judiciary, Ministry of Justice

#### 檢索點 檢索方式 查詢內容 行政罰 目次題名 内含 ۳ ۳ 目次題名 内含 ۲ ۳ 目次題名 内含 ۲ ۳ 輸入關鍵字 篩選作業(進階搜尋) 開始查詢 重新查詢

| 1 1 1 1 1 1 1 1 1 1 1 1 1 1 1 1 1 1 1 | 次查詢 > 1           次搜尋條件 | 顯                     | 圖書資訊查詢系統<br><sup>法務部司法官學院圖書室</sup><br>Library of Academy for the Judiciary Ministry<br><b>示查詢結果</b> | of Justice     |                  | ▲ 國本 國本 國本 國本 國本 國本 國本 國本 國本 國本 國本 國本 國本 | <ul> <li>登</li> <li>● 2</li> <li>● 2</li></ul> |
|---------------------------------------|-------------------------|-----------------------|----------------------------------------------------------------------------------------------------|----------------|------------------|------------------------------------------|----------------------------------------------------------------------------------------------------|
| 本次搜                                   | 韓結果共 5                  | 596 / 594 (🗃 🚬        | /館藏)華 切換至封面顯示                                                                                       | ক              |                  | 每頁顯示筆數:                                  | 20 匯出目次EXCEL                                                                                                    |
| 立號                                    | 咨料別                     |                       | 日次語名                                                                                                | 日次作者           | 百次               | 所在頁數1/301 0                              | 前往第一1 1 1                                                                                                    |
| 1.                                    |                         | <mark>行政罰</mark>      | HAR                                                                                                 | 磯崎辰五郎          | 213              | 行政法講座                                    | 588.93107 / 6513 / 1978                                                                                                    |
| 2.                                    |                         | 行政作用 - <mark>行</mark> | <mark>政罰</mark> - 時效制度                                                                              | 吳庚著            | 503              | 行政法之理論與實用                                | 588 / 2600 / 2009                                                                                                    |
| 3.                                    |                         | 行政作用 - <mark>行</mark> | <mark>政罰</mark> - 行為態樣與處罰規定                                                                         | 吳庚著            | 487              | 行政法之理論與實用                                | 588 / 2600 / 2009                                                                                                    |
| 4.                                    |                         | 行政作用 - <mark>行</mark> | <mark>政罰</mark> - <mark>行政罰</mark> 之種類及責任                                                           | 吳庚著            | 478              | 行政法之理論與實用                                | 588 / 2600 / 2009                                                                                                    |
| 5.                                    |                         | 行政作用 - <mark>行</mark> | <mark>政罰</mark> - <mark>行政罰</mark> 法之特色及原則                                                          | 吳庚著            | 472              | 行政法之理論與實用                                | 588 / 2600 / 2009                                                                                                    |
| 6.                                    |                         | 行政作用 - <mark>行</mark> | <mark>政罰</mark> - <mark>行政罰</mark> 與其他處罰                                                            | 吳庚著            | 507              | 行政法之理論與實用                                | 588 / 2600 / 2009                                                                                                    |
| 7.                                    |                         | 行政作用 - <mark>行</mark> | <mark>政罰</mark> - <mark>行政罰</mark> 與相關概念                                                            | 吳庚著            |                  |                                          | 588 / 2 <mark>5</mark> 00 / 2009                                                                                                    |
| 8.                                    |                         | 行政作用 - <mark>行</mark> | <mark>政罰</mark> - 管轄及程序                                                                             | 吳庚著            |                  | 抄卜系青琥至朱上找青                               | 588 / 2500 / 2009                                                                                                    |
| 9.                                    |                         | 行政作用 - <mark>行</mark> | <mark>政罰</mark> - 裁處之審酌及加減                                                                          | 吳庚著            | 500              | 行政法之理論與實用                                | 588 / <mark>2</mark> 600 / 2009                                                                                                    |
| 10.                                   |                         | 行政行為(二)               | :其他行為方式及 <mark>行政罰</mark> ──法規命令與行政規則                                                               | 陳敏著            | 531              | 行政法總論                                    | 588.1 / 7588 / 2009                                                                                                    |
| 11.                                   |                         | <mark>行政罰</mark> 法解釋  | ──裁處之審酌加減及橫張(§18-§23)                                                                               | 法務部法律事務<br>司編輯 | <sup>§</sup> 101 | 行政罰法:解釋及諮詢小組會議紀錄彙編                       | 588.183 / 3132 / 2009                                                                                                    |
| 12.                                   |                         | 行政行為(二)               | :其他行為方式及 <mark>行政罰</mark> ──私法形式之行政行為                                                               | 陳敏著            | 661              | 行政法總論                                    | 588.1 / 7588 / 2009                                                                                                    |
| 13.                                   |                         | <mark>行政罰</mark> 法解釋  | ──共同違法及併同處罰(§14-§17)                                                                                | 法務部法律事務<br>司編輯 | <sup>§</sup> 85  | 行政罰法:解釋及諮詢小組會議紀錄彙編                       | 588.183 / 3132 / 2009                                                                                                    |
| 14.                                   |                         | 行政行為(二)               | :其他行為方式及 <mark>行政罰</mark> ──自動化行政行為                                                                 | 陳敏著            | 689              | 行政法總論                                    | 588.1 / 7588 / 2009                                                                                                    |
| 15.                                   |                         | <mark>行政罰</mark> 法解釋  | ——附則(§ 45- § 46)                                                                                    | 法務部法律事務<br>司編輯 | <sup>§</sup> 280 | 行政罰法:解釋及諮詢小組會議紀錄彙編                       | 588.183 / 3132 / 2009                                                                                                    |
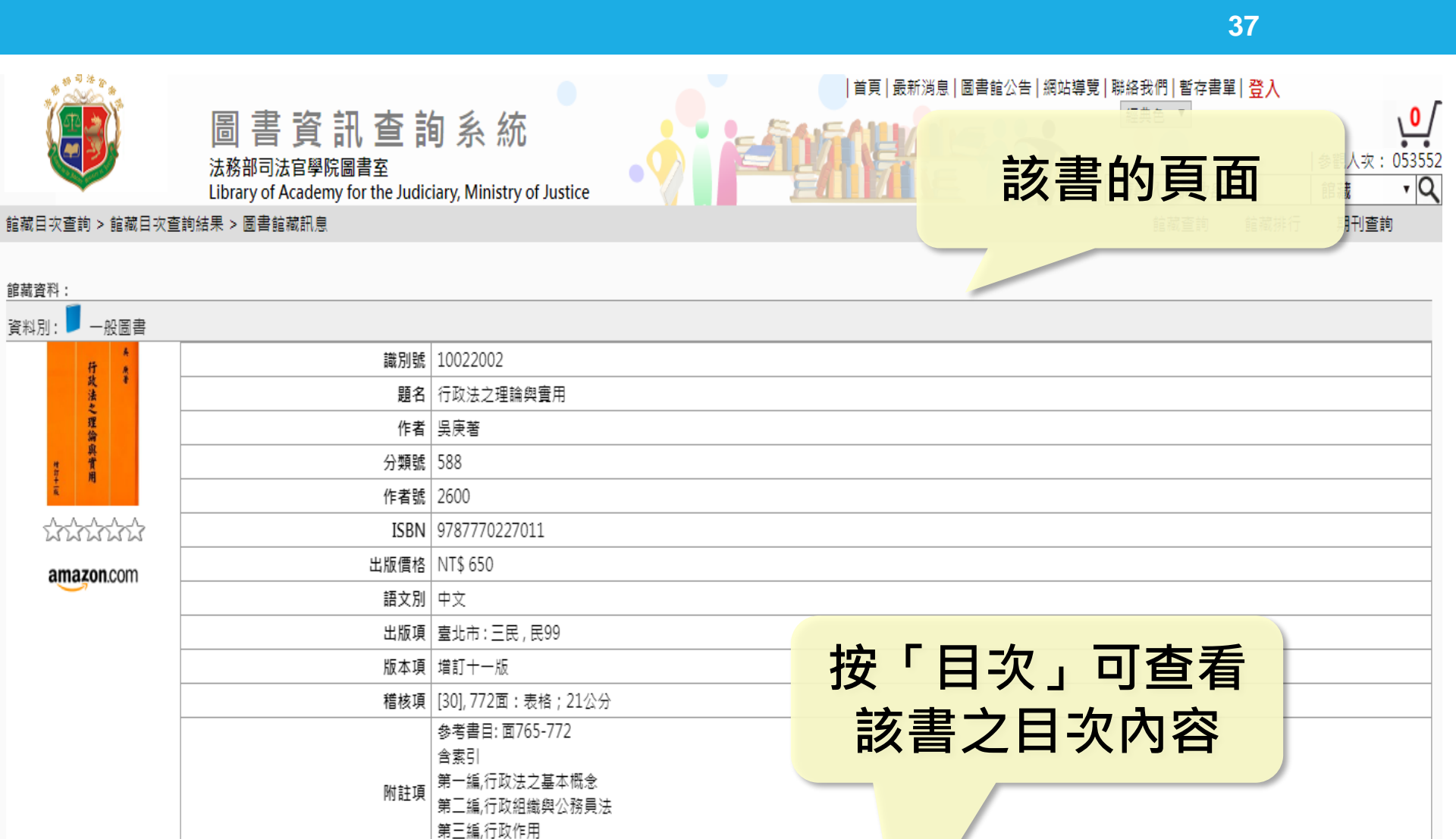

#### 本次搜尋結果共2筆

| 每頁顯示筆數: | 20 🔻 |
|---------|------|
|---------|------|

| 選取 | 登錄號     | 館藏地 | 索書號               | 排架號 | 目次 | 電子檔案 | 圖書狀態 | 借閱到期日 | 預約人數 | 借次 |
|----|---------|-----|-------------------|-----|----|------|------|-------|------|----|
|    | 0038593 | 圖書室 | 588 / 2600 / 2009 |     | 目次 |      | 在館   |       | 0    | 23 |
|    | 0039574 | 圖書室 | 588/2600/2010/c.2 |     |    |      | 在館   |       | 0    | 17 |

第四編,行政救濟

# **4. 個人化服務** (限內網使用)

### ◆ 含:修改個人資料、預約/預借圖書、續借圖書、 借閱現況查詢等功能

◆ 建議先**登入個人帳號**再執行上方功能

# 個人化服務-修改個人資料

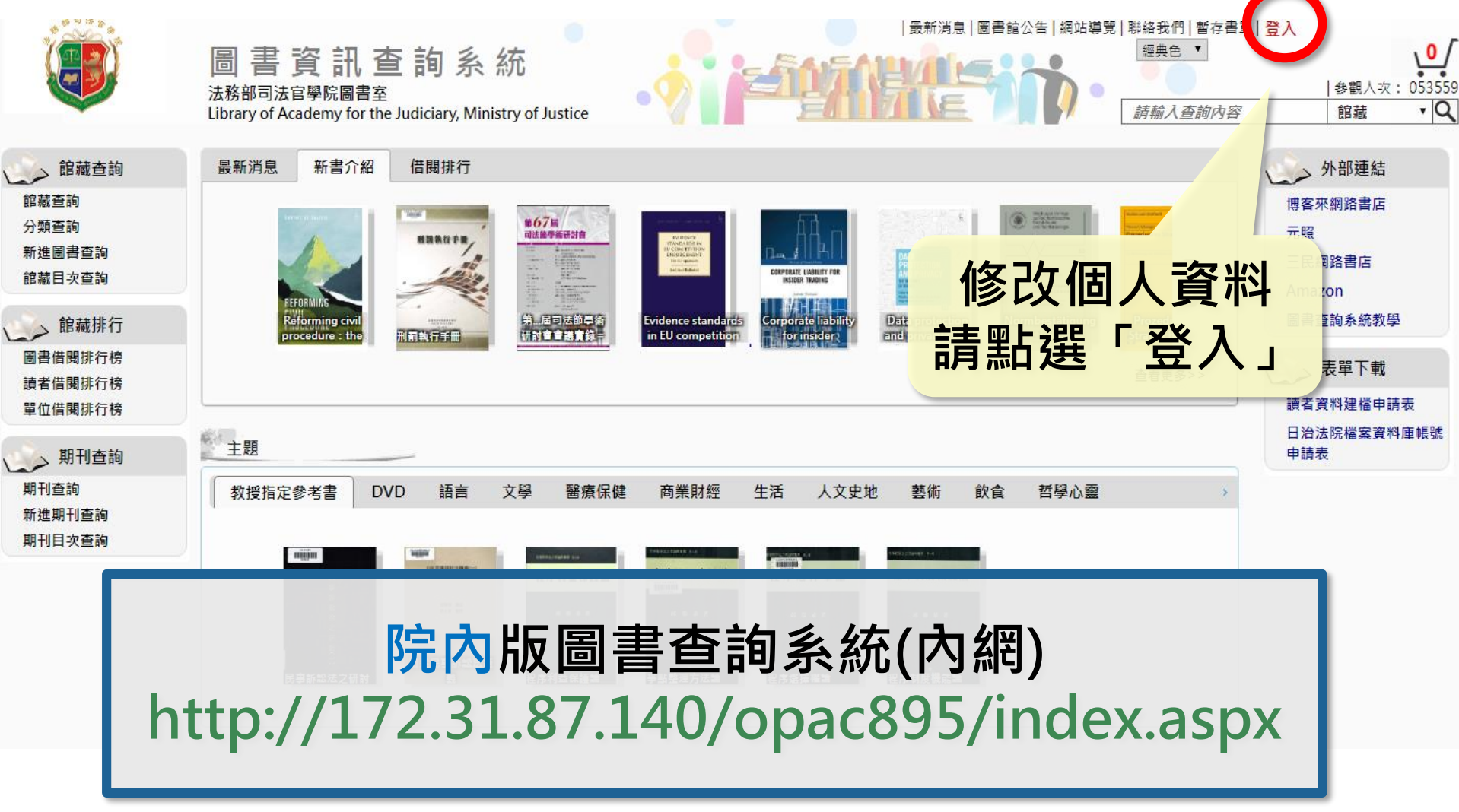

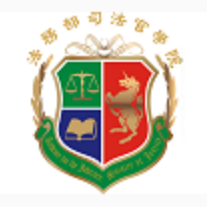

#### 法務部司法官學院圖書室

Library of Academy for the Judiciary, Ministry of Justice

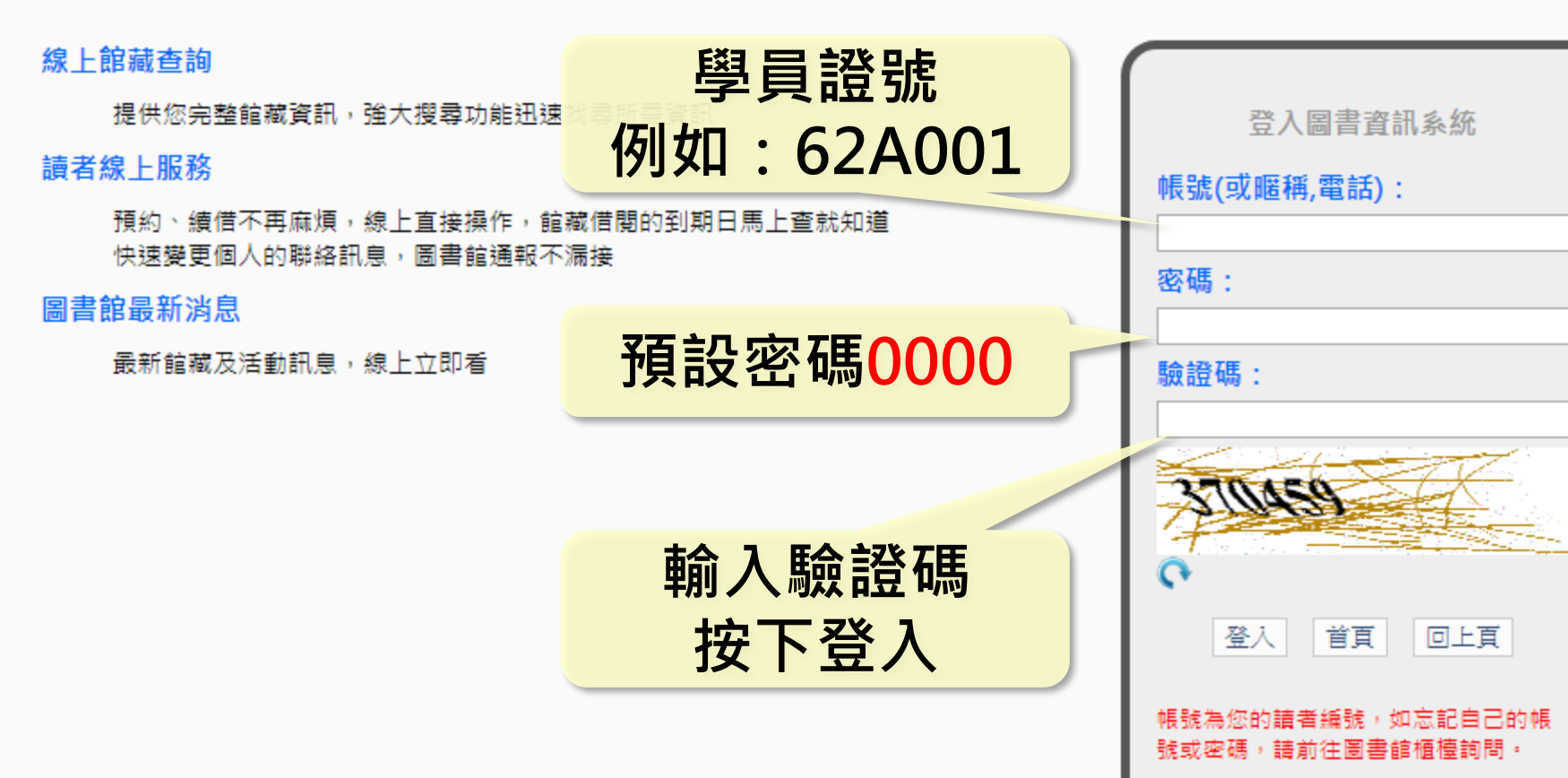

|                                                                                                    | 圖書資訊查詢系統<br>法務部司法官學院圖書室<br>Library of Academy for the Judiciary, Ministry of Justice                                                                                                    | 登出<br> 参調。<br>  館藏                                                                                                    |
|----------------------------------------------------------------------------------------------------|----------------------------------------------------------------------------------------------------|----------------------------------------------------------------------------------------------------|
| 館藏查詢<br>館藏查詢<br>分類查詢<br>新進圖書查詢<br>館藏日次查詢<br>館藏排行<br>圖書借閱排行榜<br>讀者借閱排行榜<br>單位借閱排行榜                              | 最新消息新書介紹借閱排行Image: Basic groat station of privacy withImage: Basic groat station of privacy with< | <ul> <li>外部連<br/>博客來網路書<br/>元照</li> <li>三民網路書加</li> <li>Amazon</li> <li>圖書查詢系約</li> <li>表單下</li> <li>讀者資料建構</li> </ul> |
| 讀者服務<br>借閱現況查詢<br>預約紀錄查詢<br>館藏借閱歷史查詢<br>期刊借賜歷史查詢<br>讀者資料修改<br>網路薦購<br>留言服務<br>期刊查詢<br>期刊查詢<br>新進期刊查詢<br>期刊目次查詢 | <sup>1</sup> 型<br>数据<br><b>登入後會出現此讀者服務欄格</b><br><b>點「讀者資料修改」</b><br><sup> </sup>                                                                                                    | 日治法院檔論申請表                                                                                                    |

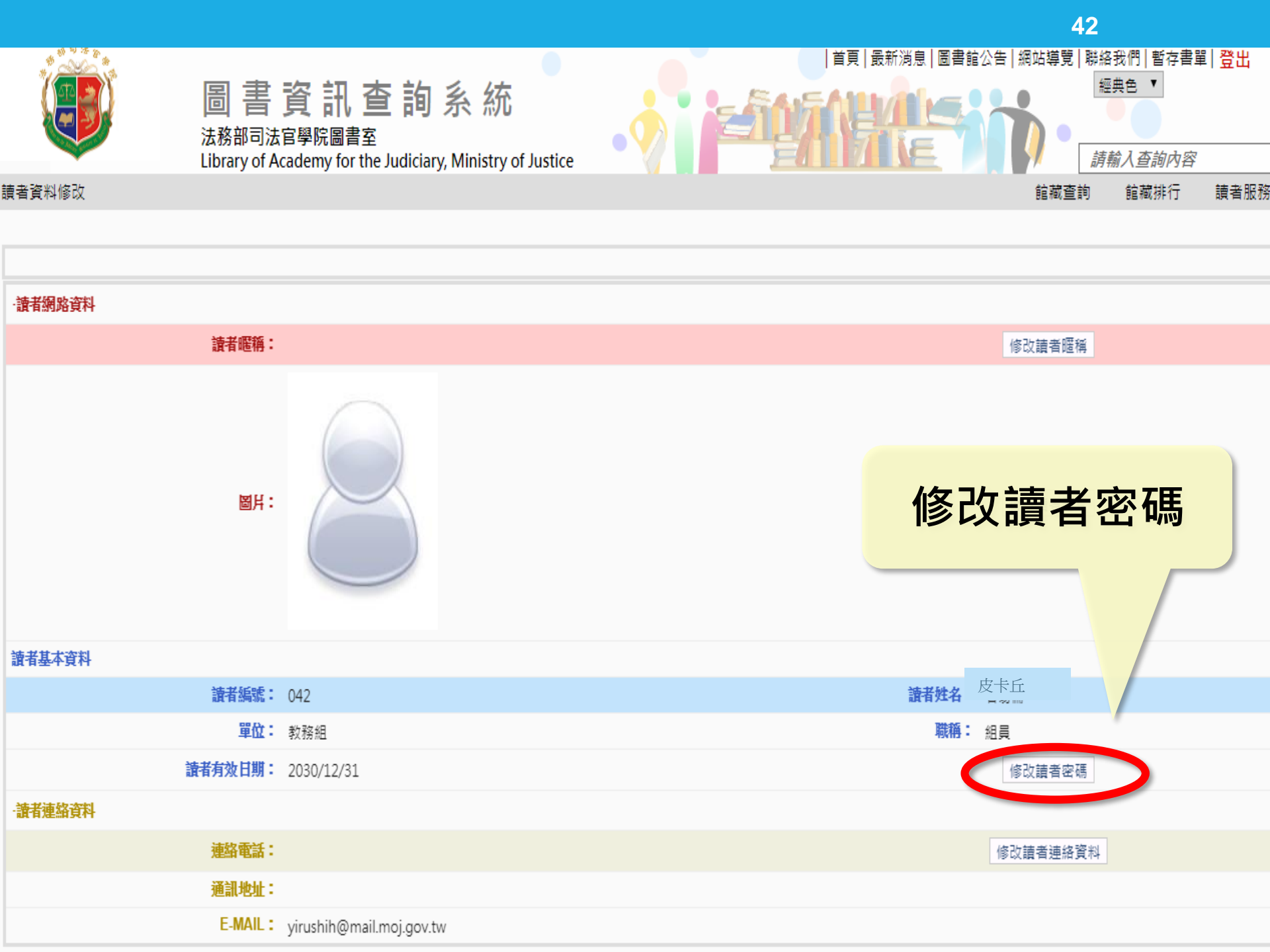

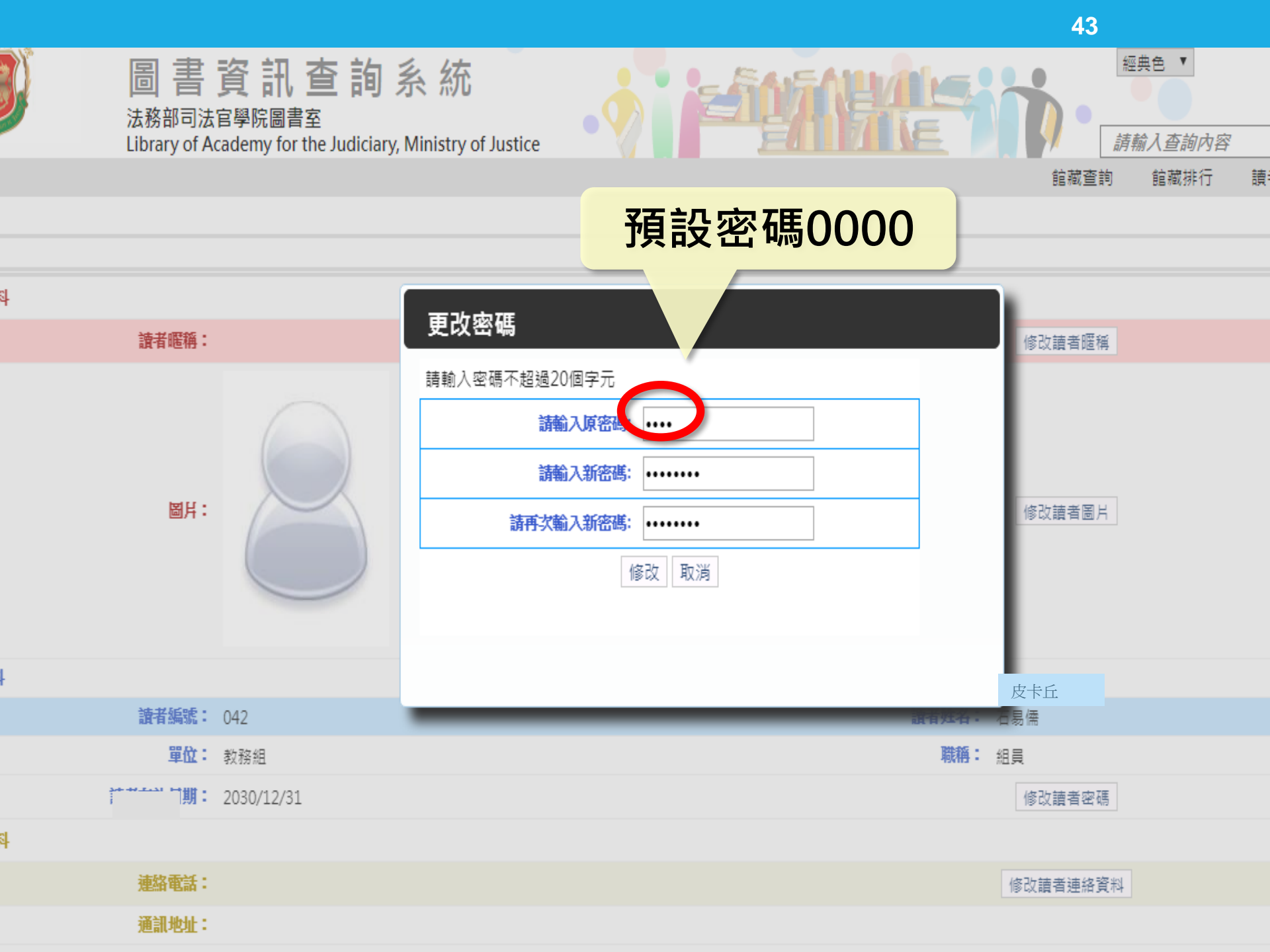

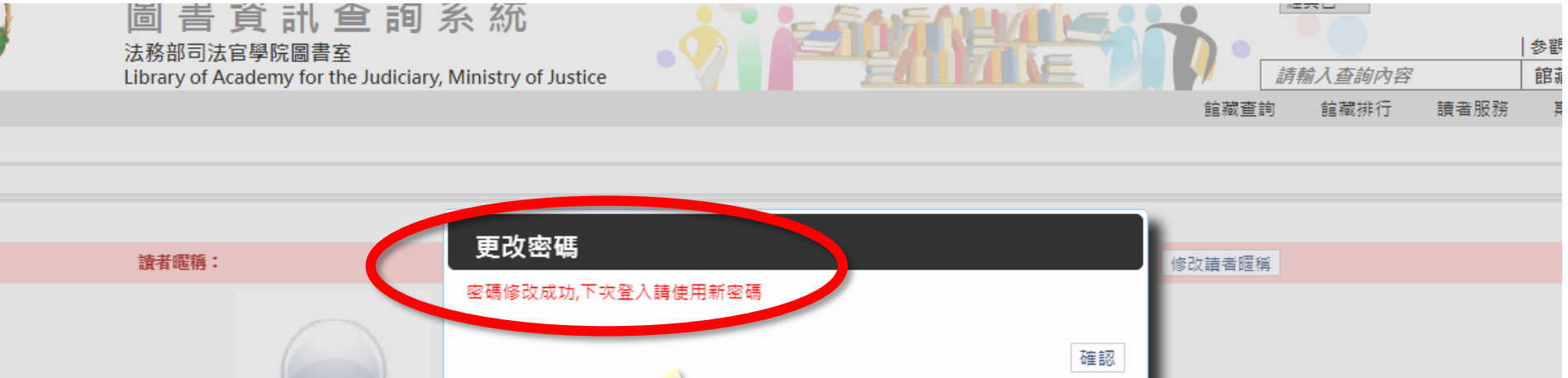

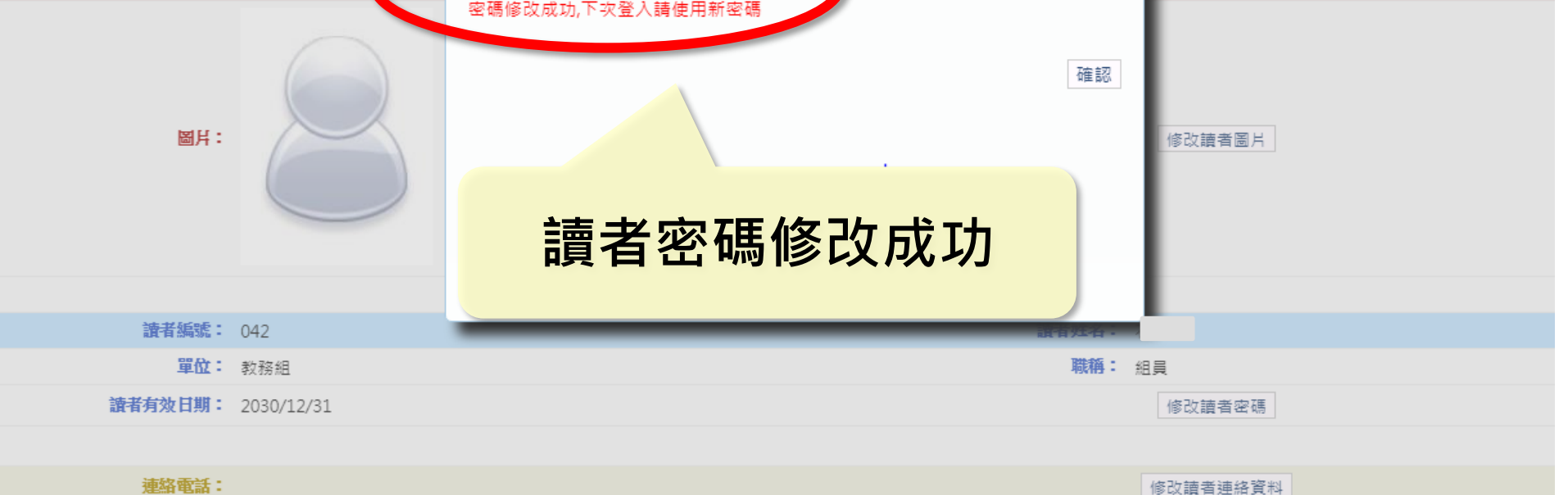

通訊地址:

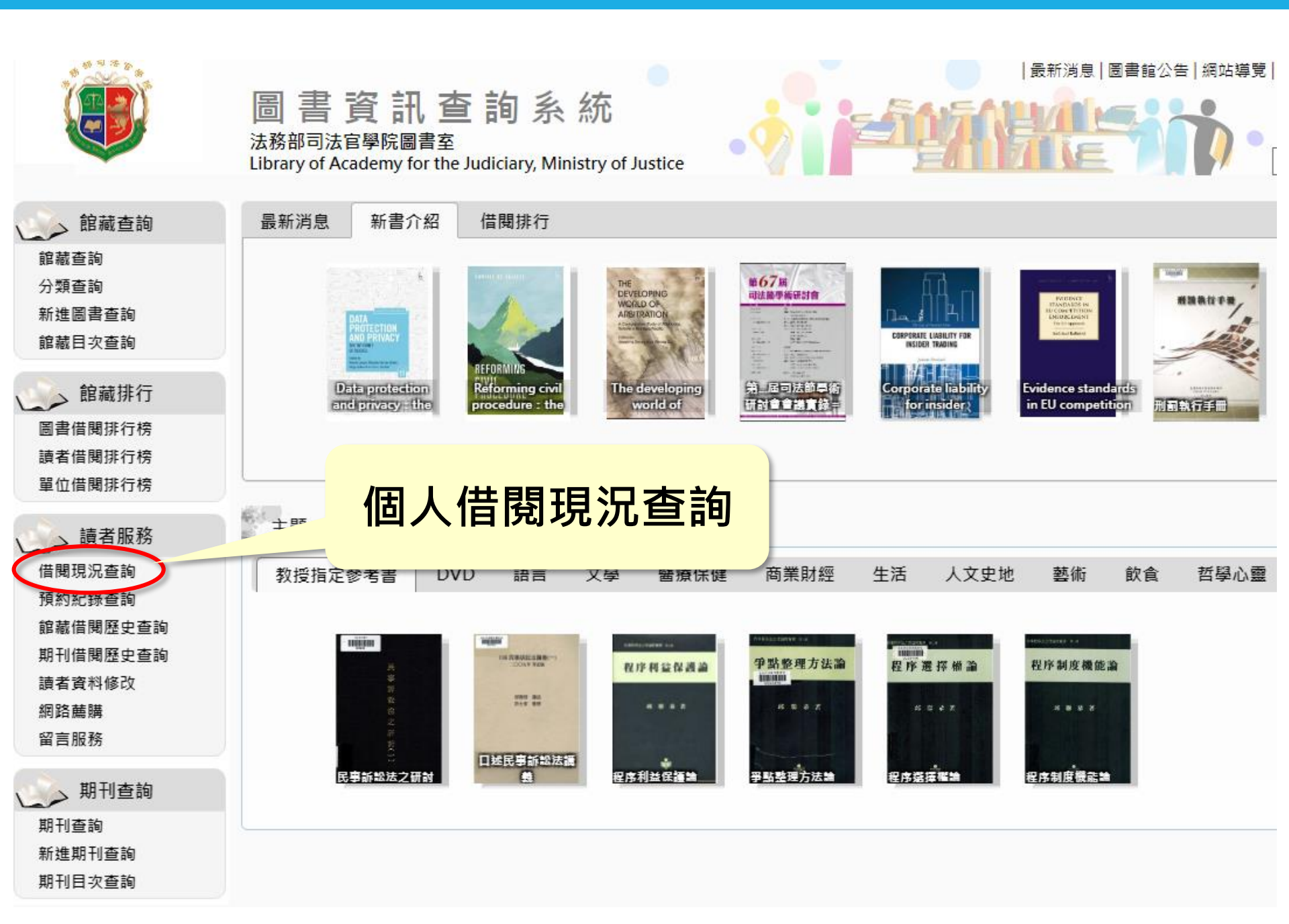

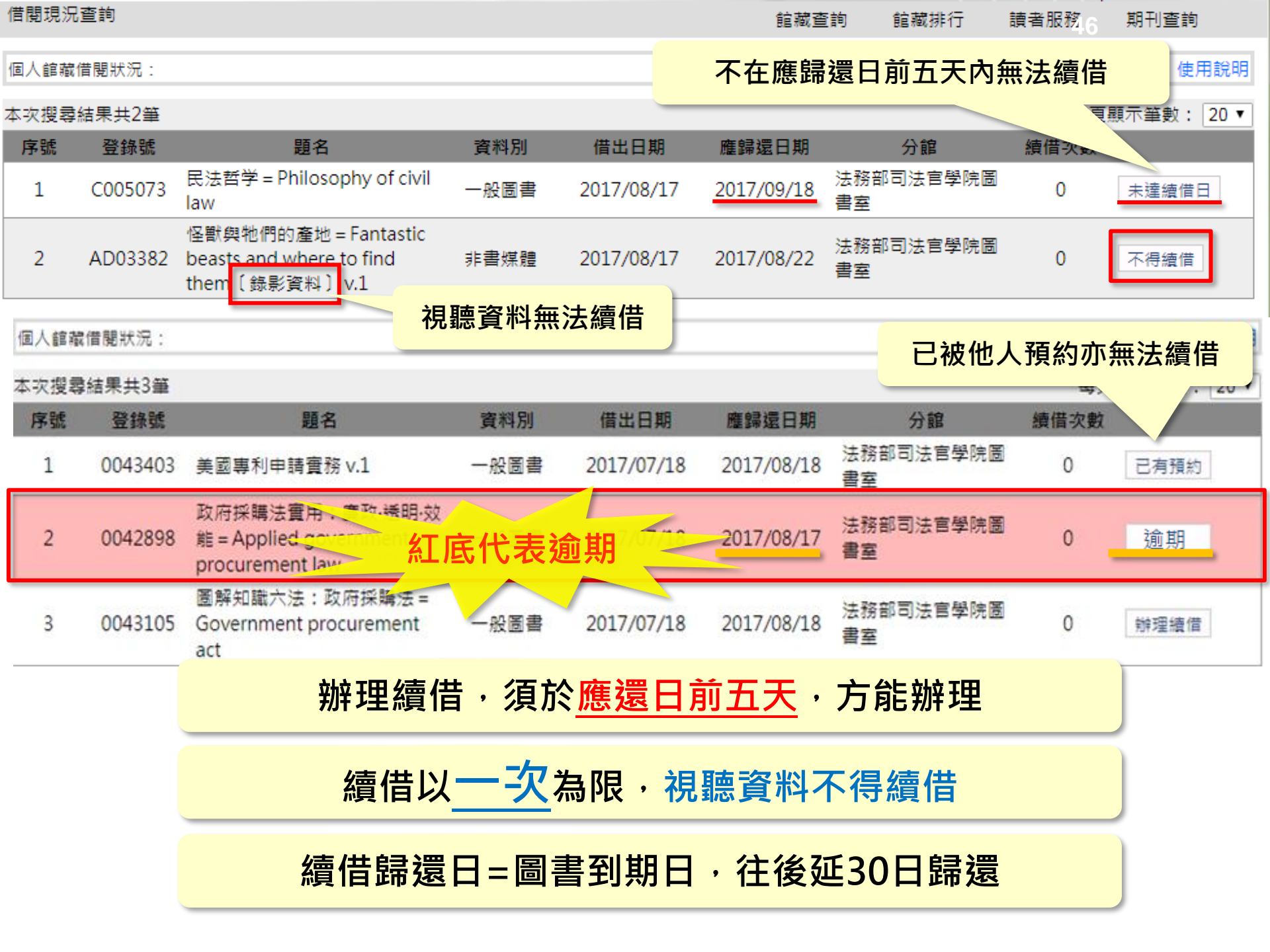

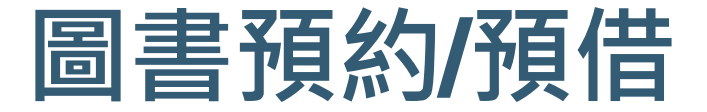

# 書籍被他人借閱中 → 使用預約 書籍回館後會以E-mail 通知取書

# 書籍在館 → 使用預借 E-mail 通知取書

請於三日內來圖書室櫃台取書

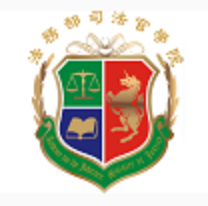

#### 法務部司法官學院圖書室

Library of Academy for the Judiciary, Ministry of Justice

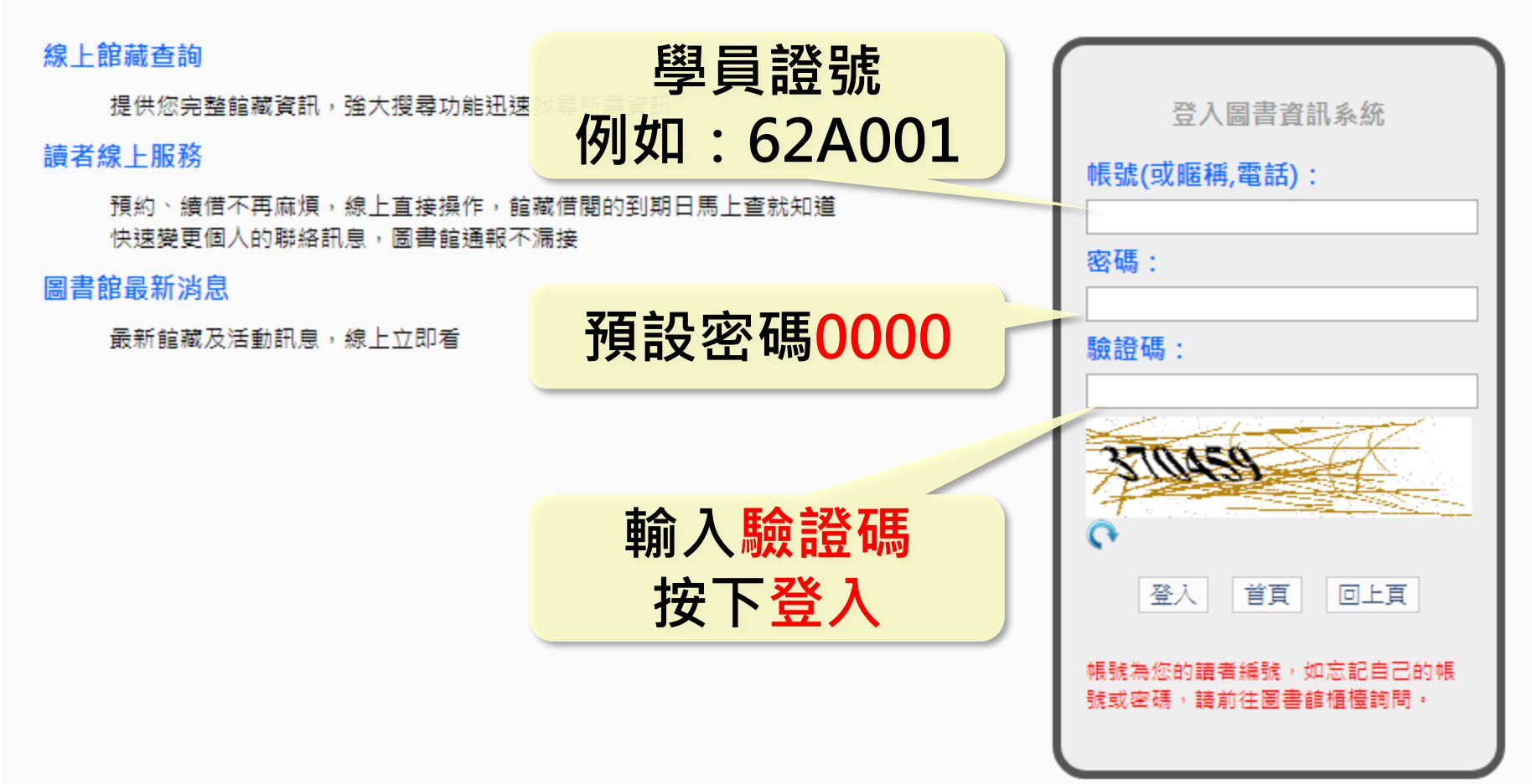

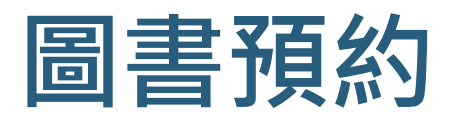

| 館藏資料:                                                                                                    |             |                                                                                                    |                                                                                                    |                                             |                                                       |                             |                    |  |  |  |  |
|----------------------------------------------------------------------------------------------------|-------------|----------------------------------------------------------------------------------------------------|----------------------------------------------------------------------------------------------------|---------------------------------------------|-------------------------------------------------------|-----------------------------|--------------------|--|--|--|--|
| 資料別: 기 一般圖書                                                                                                    |             |                                                                                                    |                                                                                                    |                                             |                                                       |                             |                    |  |  |  |  |
| 1 1 1 1 1 1 1 1 1 1 1 1 1 1 1 1 1 1 1                                                                                                    | 識別號         | 10037913                                                                                                    |                                                                                                    |                                             |                                                       |                             |                    |  |  |  |  |
| 1 47                                                                                                    | 題名          | 讓我陪你等家:來自浪浪別哭的領養故事,終養不棄養的無悔約定                                                                                                    | <b></b> 龙陪你等家:來自浪浪別哭的領舊故事,終舊不棄舊的無悔約定                                                                                                    |                                             |                                                       |                             |                    |  |  |  |  |
|                                                                                                    | 相關題名        | 其他題名:來自浪浪別哭的領養故事,終養不棄養的無悔約定                                                                                                    |                                                                                                    |                                             |                                                       |                             |                    |  |  |  |  |
| And the second second s | 作者          | 浪浪別哭著                                                                                                    |                                                                                                    |                                             |                                                       |                             |                    |  |  |  |  |
| LADL ATT   NAME AND TO D                                                                                                    | 分類號         | 548.38                                                                                                    |                                                                                                    |                                             |                                                       |                             |                    |  |  |  |  |
|                                                                                                    | 作者號         | 3366                                                                                                    |                                                                                                    |                                             |                                                       |                             |                    |  |  |  |  |
| ──」捕安夾                                                                                                    | ISBN        | 9789578683914                                                                                                    |                                                                                                    |                                             |                                                       |                             |                    |  |  |  |  |
| Google                                                                                                    | 出版價格        | NT\$ 399                                                                                                    |                                                                                                    |                                             |                                                       |                             |                    |  |  |  |  |
| Preview                                                                                                    | 語文別         | 中文                                                                                                    | 見て二                                                                                                    | -口於回                                        | <b>圭</b> 4 半 台                                        | E                           |                    |  |  |  |  |
| ■■ 誠品網路書店                                                                                                    | 装訂別         | 平裝                                                                                                    | 怒り 怒い 怒い しんしょう しんしょう しんしょ しんしょ | <b>\日</b> 別回                                | <b>舌</b> 水 烈                                          | 5                           |                    |  |  |  |  |
| Kingstone                                                                                                    | 出版項         | 新北市:幸福文化出版:遠足文化出版發行 , 2020[民109]                                                                                                    |                                                                                                    |                                             |                                                       |                             |                    |  |  |  |  |
| Kingstone                                                                                                    | 版本項         | 初版                                                                                                    | (祝伯人                                                                                                    | 、借倒甲                                        | ᅎᇚᆌ                                                   | 目約)                         |                    |  |  |  |  |
| 電白室網路書店<br>www.kingstone.com.tw                                                                                                    | 集叢項         | 好生活Life;15                                                                                                    |                                                                                                    |                                             |                                                       | ~~~)                        |                    |  |  |  |  |
| Findbook                                                                                                    |             | 1. 動物保育 2.文集                                                                                                    |                                                                                                    |                                             |                                                       |                             |                    |  |  |  |  |
| TINUDOOK                                                                                                    | 「視ぶ」同書      | 253面:彩圖, 表格, 照片; 23公分                                                                                                    |                                                                                                    |                                             |                                                       |                             |                    |  |  |  |  |
|                                                                                                    |             | ■ 裏自己的善意領養成了「棄退養」的開始!領養是負責浪浪一生的<br>第一次の一個人、「算法」の開始!領養是負責浪浪一生的<br>第一次の一個人、「算法」の開始」の「第一次」の「第一次」の「」の「「」の」の「」の「」の「」の」の「」の「」の」の「」の」の「」の | 盟約,需要接納、理解還有耐心教育。有心領義<br>※問Allan和問題語系和團隊夥伴卿,田玉在寫了                                                                                                    | 浸狗貓的你,這本書要幫助你三思再三月<br>下一則又一則洋美故市,而故市之魚工具    | R所有盲點,浪狗貓視你為唯<br>———————————————————————————————————— | ——的真摯眼神,你是否<br>105油狗油猫,他個茶! | 5真能用一生來<br>19~2月1日 |  |  |  |  |
|                                                                                                    | - 善打勿       | [1] 医《中远咖啡酯》 很很加快了 定征观 市小 包开的一间名 准用始的,加<br>121, 譲浪浪有一個找家的絮根起點。五年後,他們的足跡從台北跨到了                                                                                                    | 間周Allen和周娘禪案和團隊移住的,用止牛為<br>了台中,更在2019年走到了台南,這些年裡,p                                                                                                    | 1、一则又一则这番战争,间战争主用止走<br>成功陪伴600隻毛孩順利找到專屬家人。; | ▲●發現                                                  | 的浪狗浪蹦。他们希望<br>所有米克斯都有自己的    | 呈征召此闸<br>的名字,個性也   |  |  |  |  |
|                                                                                                    |             | 然不同,許多人看了網路資訊會來此領養浪浪,然而,回家卻不是-                                                                                                    | - 條容易且平坦的單行道浪浪別哭想透過這本                                                                                                    | 書分享,陪毛孩等家的路上除了有令人!                          | 1991年1月1日日本                                           | 棄退養的傷心經歷,送                  | 養有如一場跑             |  |  |  |  |
|                                                                                                    |             | · 个靈的長程為拉松 。                                                                                                    |                                                                                                    |                                             |                                                       |                             |                    |  |  |  |  |
| 木 次 摺 司 结 果 土 1 筆                                                                                                    |             |                                                                                                    |                                                                                                    |                                             |                                                       | 每百顯:                        | 示箏數: 20 ∨          |  |  |  |  |
| 年八成長期ホスト年                                                                                                    | 登錄號         | 素書號                                                                                                    | 桃架號 目次                                                                                                    | 電子檔案 圖書狀態                                   | 借閱到期日                                                 | <br>預約人數                    | 借次                 |  |  |  |  |
|                                                                                                    | 0045274 圖書室 | 548.38 / 3366 / 2020                                                                                                    |                                                                                                    | 借關中                                         | 2020/09/18                                            | 0                           | 1                  |  |  |  |  |
|                                                                                                    |             | ,,                                                                                                    |                                                                                                    |                                             |                                                       |                             | -                  |  |  |  |  |

|首頁|最新消息|圖書館公告|網站導覽|行事曆|聯絡我們|暫存書單(1)| <mark>登出</mark>

藍色

館藏杳詢

 $\mathbf{v}$ 

請輸入查詢广

您好 林嘉敏

æſ

. .

~Q

參觀人次: 73672

期刊查詢

館藏

者服務

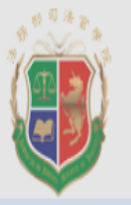

#### 圖書資訊查詢系統 法務部司法官學院圖書室

Library of Academy for the Judiciary, Ministry of Justice

#### 館藏查詢 > 館藏查詢結果 > 圖書館藏訊息

| 館藏資料:                           |      |                         |              | *若已登入時         | ・點選確          |                |  |  |  |
|---------------------------------|------|-------------------------|--------------|----------------|---------------|----------------|--|--|--|
| 資料別: 🛡 一般圖書                     |      |                         |              | 即會直接連結         | 到暫存           | 書單             |  |  |  |
| 等認                              | 識別號  | 10037913                |              |                |               |                |  |  |  |
| 1 P*                            | 題名   | 讓我陪你等家:來自浪浪             | 良別哭的領養故事,終養不 | 棄養的無悔約定        |               |                |  |  |  |
|                                 | 相關題名 | 其他題名:來自浪浪別哭的            | 的領養故事,終養不棄養的 | 回無悔約定          |               |                |  |  |  |
| All State and All State         | 作者   | 浪浪別哭著                   | 斬方聿盟         |                |               |                |  |  |  |
|                                 | 分類號  | 548.38                  | 百仔青早         |                |               |                |  |  |  |
|                                 | 作者號  | 3366                    | 00452        | 274 加入暫存書單完成 , |               |                |  |  |  |
| 一」「唐安本                          | ISBN | 9789578683914           | \ \          |                |               |                |  |  |  |
|                                 | 出版價格 | NT\$ 399                | 可以直接點選 😽     |                |               |                |  |  |  |
| Preview                         | 語文別  | 中文                      |              |                |               |                |  |  |  |
| ■■ 誠品網路書店                       | 裝訂別  | 平裝                      |              |                |               |                |  |  |  |
| www.eslite.com                  | 出版項  | 幸福文化出版:遠足文化             |              |                | Tth th        |                |  |  |  |
| kingstone                       | 版本項  | 初版                      |              |                | 惟認            |                |  |  |  |
| 金石堂網路書店<br>www.kingstone.com.tw | 集叢項  | 好生活Life;15              |              |                |               |                |  |  |  |
|                                 | 標題項  |                         | - + - 1      |                |               | <del>Z</del> P |  |  |  |
|                                 | 稽核項  | 25: 政击                  | 已加入          | ' 習仔 青 早 」:    | <b> 辰 不 倪</b> | 这 '            |  |  |  |
|                                 | 協西   | 別語<br>三月<br>娘譚柔仙國啄移伴们,用 |              |                |               |                |  |  |  |

|                                                                                    |          | 5                               | 1           |                                |
|------------------------------------------------------------------------------------|----------|---------------------------------|-------------|--------------------------------|
| 首頁 最新鴻息 圖書館公告 網站導覽                                                                 | 行事曆   聯絡 | 我們   暫存書單(1)<br>藍色 ✓<br>請輸入查詢內容 | 登出<br> <br> | 您好林嘉敏<br>参觀人次: 73672<br>館藏 - Q |
| 館藏查詢>館藏查詢結果>圖書館 *問 60 「 斬 方 聿 留 / / / / / / / / / / / / / / / /                    | 館藏查詞     | 愈 館藏排行                          | 讀者服務        | 期刊查詢                           |
|                                                                                    |          |                                 |             | 使用說明                           |
| 題名                                                                                 | 資料別      | 分館別                             | 預約人數        | 預約/預借                          |
| □ 刪除 0045274 讓我陪你等家:來自浪浪別哭的領養故事,終養不棄養的無悔約定                                         | 一般圖書     | 法務部司法官學<br>院圖書室                 | 1           | 預約順位等待                         |
| 0045274讓我陪你等家:來自浪浪別哭的領養故事,終養不棄養<br>的無悔約定<br>館藏預約成功!##預約有效日為:2023/08/20##預約順位為:第1 ▼ |          |                                 |             |                                |
| <sup>翻</sup><br>跳出「館藏預約成功」提示視                                                      | 松田       | 表示                              |             |                                |
| 您已預約成功了唷~                                                                          |          |                                 |             |                                |
| 俟書回館後會發e-mail通知取                                                                   | 書        |                                 |             |                                |

#### 預借圖書辦理之方式

◆預借圖書係指讀者可於院內版圖書資訊系統上辦理預借「 在館圖書」之功能!並於三日內至圖書室櫃台辦理借書手續

◆若無法親自來取書,可委託他人至圖書室辦理借書手續, 惟須先行以電子郵件/LINE或電話告知本室服務人員

◆若要以公文交換模式預借圖書,亦須先行以電子郵件 /LINE或電話告知本室服務人員

◆若要以寄送方式預借圖書,須於本室預留現金方式處理, 惟須先行以電子郵件/LINE或電話告知本室服務人員

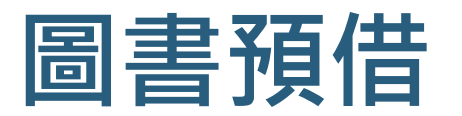

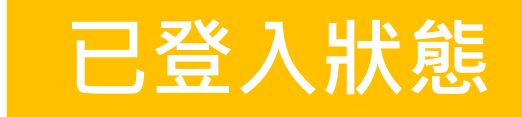

| 館藏資料:                           |                     |                                                                                                    |                                                                                 |                               |                                              |  |  |  |  |  |
|---------------------------------|---------------------|----------------------------------------------------------------------------------------------------|---------------------------------------------------------------------------------|-------------------------------|----------------------------------------------|--|--|--|--|--|
| 資料別: 기 一般圖書                     |                     |                                                                                                    |                                                                                 |                               |                                              |  |  |  |  |  |
| 川心理 🔍                           | 識別號                 | 10037899                                                                                                    |                                                                                 |                               |                                              |  |  |  |  |  |
| 界限(篇                            | 題名                  | 心理界限:尊重自己的意願,3個練習設立「心我                                                                                                    | 界限:尊重自己的意願,3個練習設立「心理界限」,重拾完整自我:不設任何防線的親情、愛情、友情、職場忠誠,是身心傷害的根源                    |                               |                                              |  |  |  |  |  |
|                                 | 相關題名                | 其他題名:尊重自己的意願,3個練習設立「心理界限」,重拾完整自我<br>其他題名:不設任何防線的親情、愛情、友情、職場忠誠, 是身心傷害的根源<br>其他題名:尊重自己的意願3個練習設立「心理界限」重拾完整自我<br>其他題名:不設任何防線的親情、愛情、友情、職場忠誠是身心傷害的根源 |                                                                                 |                               |                                              |  |  |  |  |  |
|                                 | 作者                  | 楊嘉玲著                                                                                                    |                                                                                 |                               |                                              |  |  |  |  |  |
|                                 | 分類號                 | 177.3                                                                                                    |                                                                                 |                               |                                              |  |  |  |  |  |
|                                 | 作者號                 | 4621                                                                                                    |                                                                                 |                               |                                              |  |  |  |  |  |
| Preview                         | ISBN                | 9789869547338                                                                                                    |                                                                                 |                               |                                              |  |  |  |  |  |
| ∎∎ 誠品網路書店                       | 出版價格                | NT\$ 300                                                                                                    |                                                                                 |                               |                                              |  |  |  |  |  |
| www.eslite.com                  | 語文別                 | 中文                                                                                                    |                                                                                 |                               |                                              |  |  |  |  |  |
| kingstone                       | 类訂別                 | 平裝                                                                                                    | 顯示日言                                                                            | 前圖聿狀能                         |                                              |  |  |  |  |  |
| 金石堂網路書店<br>www.kingstone.com.tw | 出版項                 | 臺北市:采實文化,2017[民106]                                                                                                    | が次ノトロカ                                                                          |                               |                                              |  |  |  |  |  |
| Findbook                        | 版本項                 | 初版                                                                                                    | (展示山)                                                                           | (右館圖聿)                        |                                              |  |  |  |  |  |
| TINUDUOK                        |                     | 心視野系列;21 Heart(采實)                                                                                                    |                                                                                 |                               |                                              |  |  |  |  |  |
|                                 | 標題項                 | 1.人際關係 2.生活指導                                                                                                    |                                                                                 |                               |                                              |  |  |  |  |  |
|                                 | 稽核項                 | 207面:表格;21公分                                                                                                    |                                                                                 |                               |                                              |  |  |  |  |  |
| Ē                               | 頃借圖書<br><sup></sup> | 哲學心靈<br>不設任何防線的親情、愛情、友情、職場忠誠,<br>界限是最重要的事。界限,不僅只是你個人態度<br>友、同事眼中最優秀訪救火隊,情人眼中最體度                                                                | 是身心傷害的根源,一道真實存在、卻無形的人際分野<br>和行為的分界線,也是你與他人的分際拿捏的行動指南<br>的另一半。在常常為他人熱心、無條件的药的中的。 |                               | 國平衡健全的生活,明確的<br>當中最值得信賴的依靠·朋<br>舊,是否讓你的心痛痛的? |  |  |  |  |  |
| 本次搜尋結果共1筆                       | f] 4J               | ※4個人際相處的智慧提點,點完你沒被看兒的기                                                                                                    | J重XJ迫戒場害練習,攙脫忍讓,與你一起里莉畫出人                                                       | 生局度                           | 每頁顯示筆數:20 🗸                                  |  |  |  |  |  |
| 選取                              | 登錄號 館藏地             | 索書號                                                                                                    | 排架號 目次 電子檔案                                                                     | 圖書狀態 借閱到期日                    | 預約人數 借次                                      |  |  |  |  |  |
|                                 | 0045269 圖書室         | 177.3 / 4621 / 2017                                                                                                    | 展示中                                                                             | 中 / 開放借閱(展示<br>艮: 2020/09/13) | 0 0                                          |  |  |  |  |  |

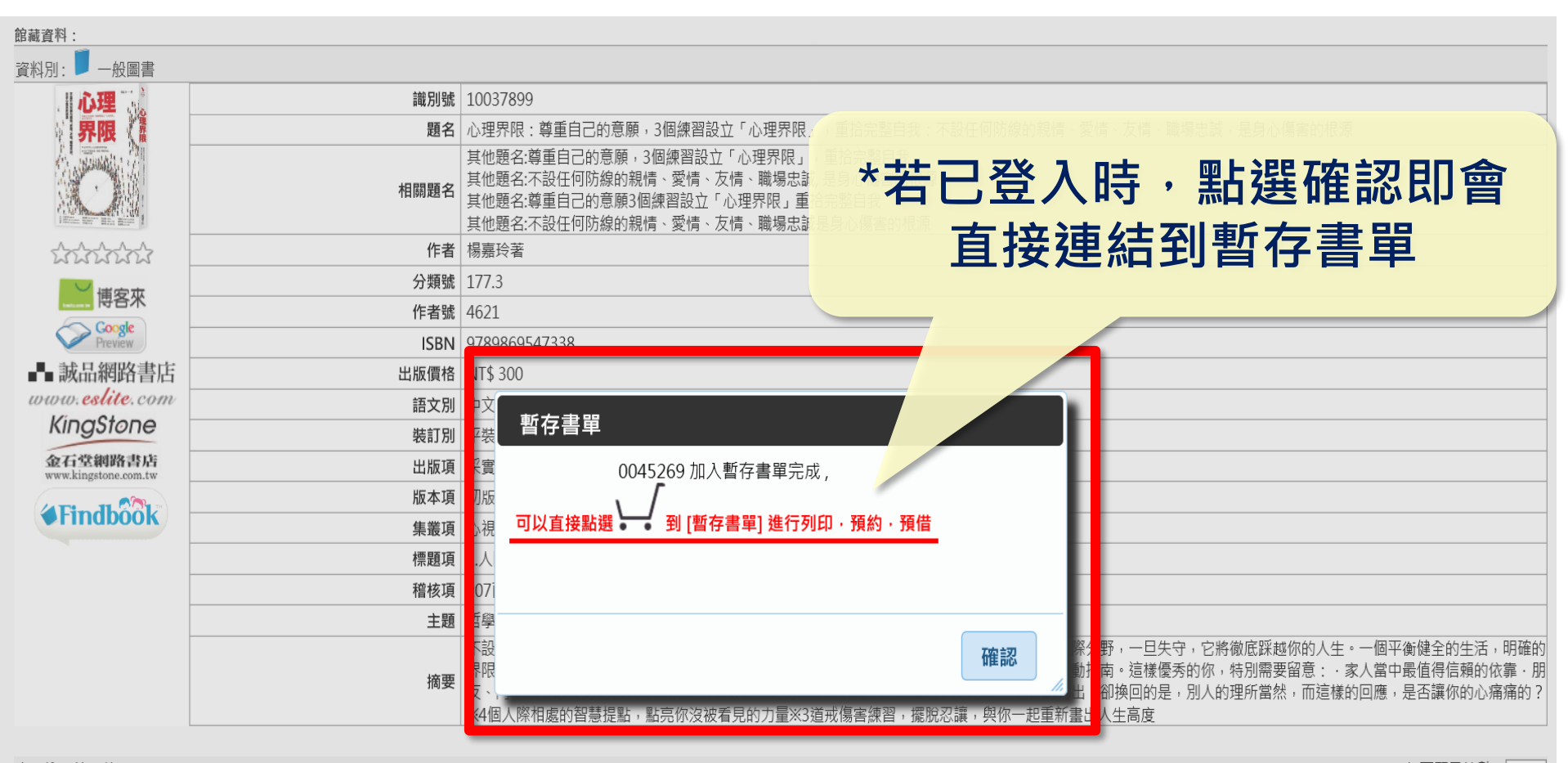

| 本灾搜尋結果共1筆 每負顯示筆 |    |         |     |                     |     |    |      |                               | 筆數:20 🗸 |      |    |
|-----------------|----|---------|-----|---------------------|-----|----|------|-------------------------------|---------|------|----|
|                 | 選取 | 登錄號     | 館藏地 | 索書號                 | 排架號 | 目次 | 電子檔案 | 圖書狀態                          | 借閱到期日   | 預約人數 | 借次 |
| (               |    | 0045269 | 圖書室 | 177.3 / 4621 / 2017 |     |    |      | 展示中/開放借閱(展示<br>期限:2020/09/13) |         | 0    | 0  |

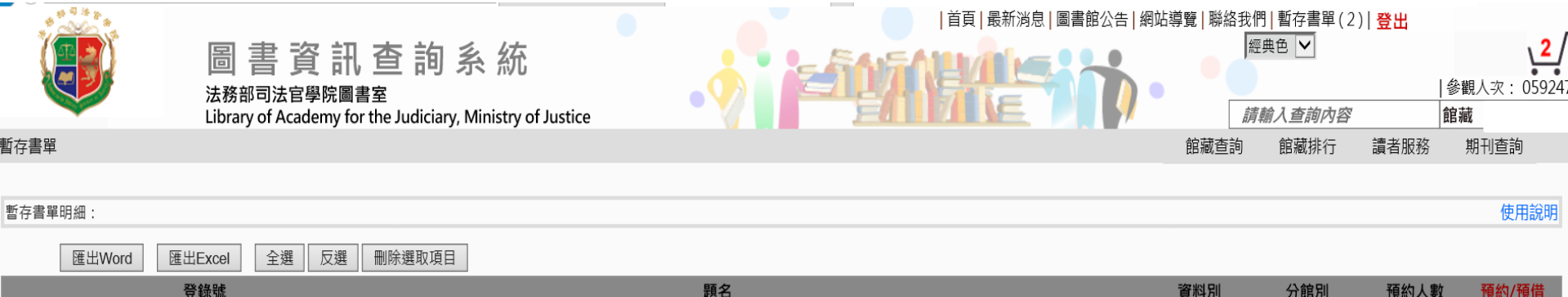

|   | 豆虾加        | 超力                                                                 | 貝小小川 | 刀限百万则           | 」,其常了人类发 | 」「見参기/」「見1日 |
|---|------------|--------------------------------------------------------------------|------|-----------------|----------|-------------|
|   | 刪除 0045274 | 讓我陪你等家:來自浪浪別哭的領養故事,終養不棄養的無悔約定                                      | 一般圖書 | 法務部司法官學<br>院圖書室 | 1        | 預約順位等待      |
| ☑ | 刪除 0045269 | 心理界限:尊重自己的意願,3個練習設立「心理界限」,重拾完整自我:不設任何防線的親情、愛情、友情、職場忠誠,是身心傷害<br>的根源 | 一般圖書 | 法務部司法官學<br>院圖書室 | 0        | 預借          |

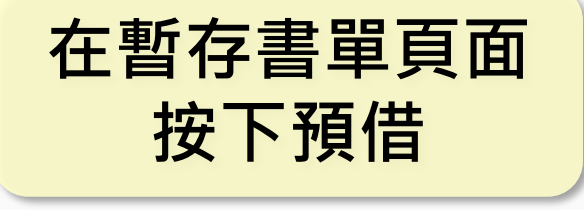

#### 若多筆圖書要預借時記得 打勾,在其後按下預借

法務部司法官學院圖書室 Powered by BookTec 網站更新日期: 20200602 版本: OPAC890 線上人數:1 55

56

暫存書單明細: 使用說明 全選 反選 刪除選取項目 進出Word **進出Excel** 題名 預約/預借 登錄號 資料別 分館別 預約人數 法務部司法官學 一般圖書 刪除 0045274 讓我陪你等家:來自浪浪別哭的領養故事,終養不棄養的無悔約定 預約順位等待 院圖書室 心理界限:尊重自己的意願,3個練 是身心傷害 法務部司法官學 一般圖書 刪除 0045269 已預借 的根源 院圖書室 0045269心理界限:尊重自己的意願,3個練習設立「心理界 限」,重拾完整自我:不設任何防線的親情、愛情、友情、職場 忠誠,是身心傷害的根源 確認 預借成功後系統會發e-mail通知, 請記得於有效日前來圖書室借閱哦! 網站更新日期:20200602 版本:OPAC890 線上人數:1

# 5. 線上資料庫

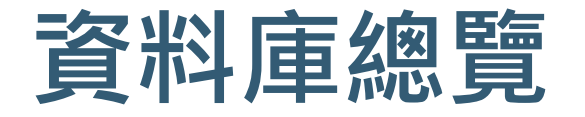

#### LexisNexis 司法院法學資料檢索系統 法源法律網 月旦醫事法網 司法官學院數位課程線上學習系統 法務部司法官學院教學資料檢索

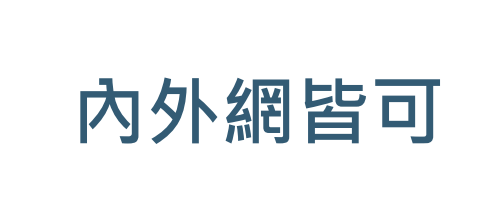

法務部檢察機關公開書類查詢系統 法務部法學資料檢索系統 司法新聲 月旦知識庫 Airiti Library 華藝線上圖書館 HyRead ebook

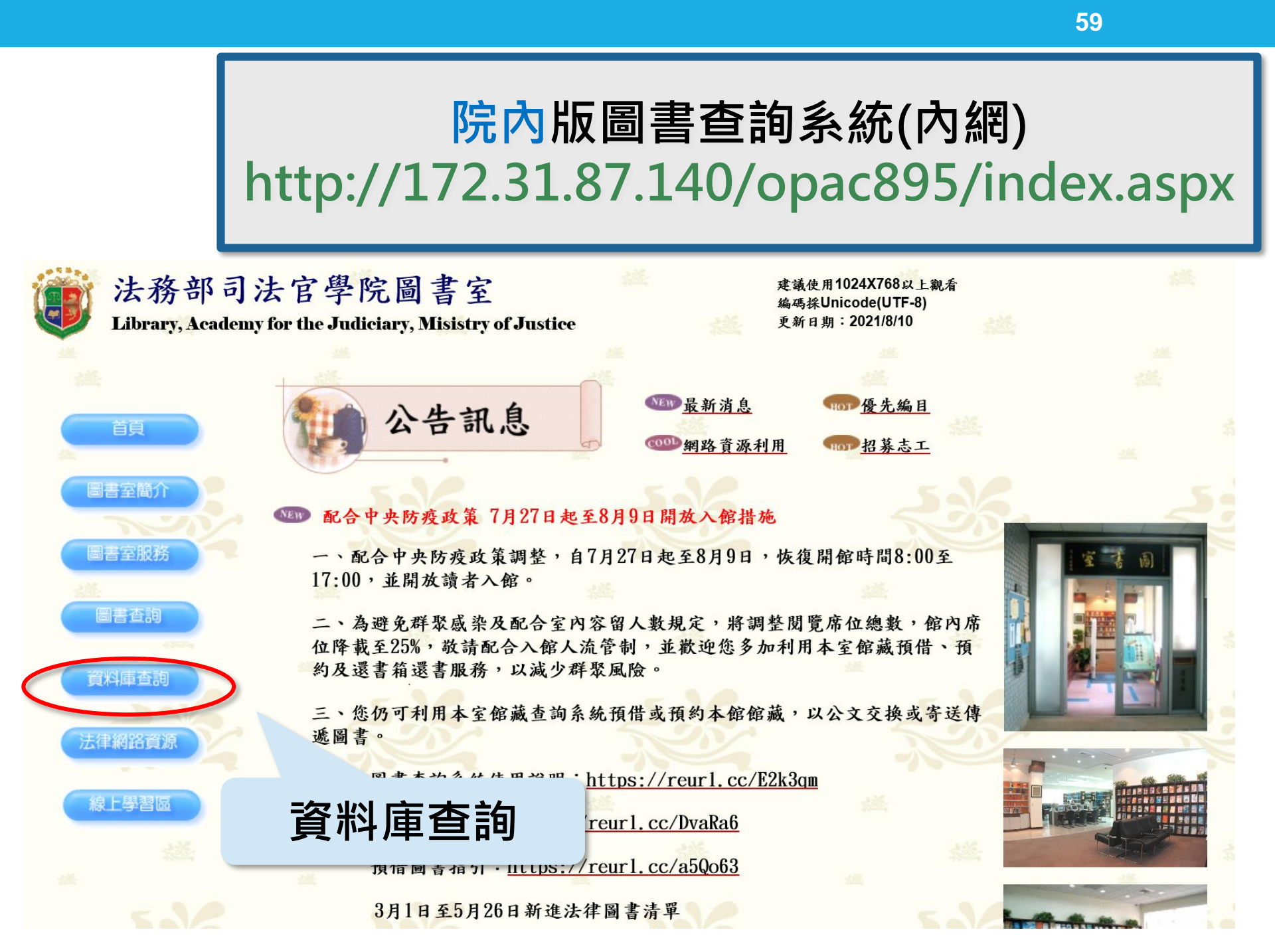

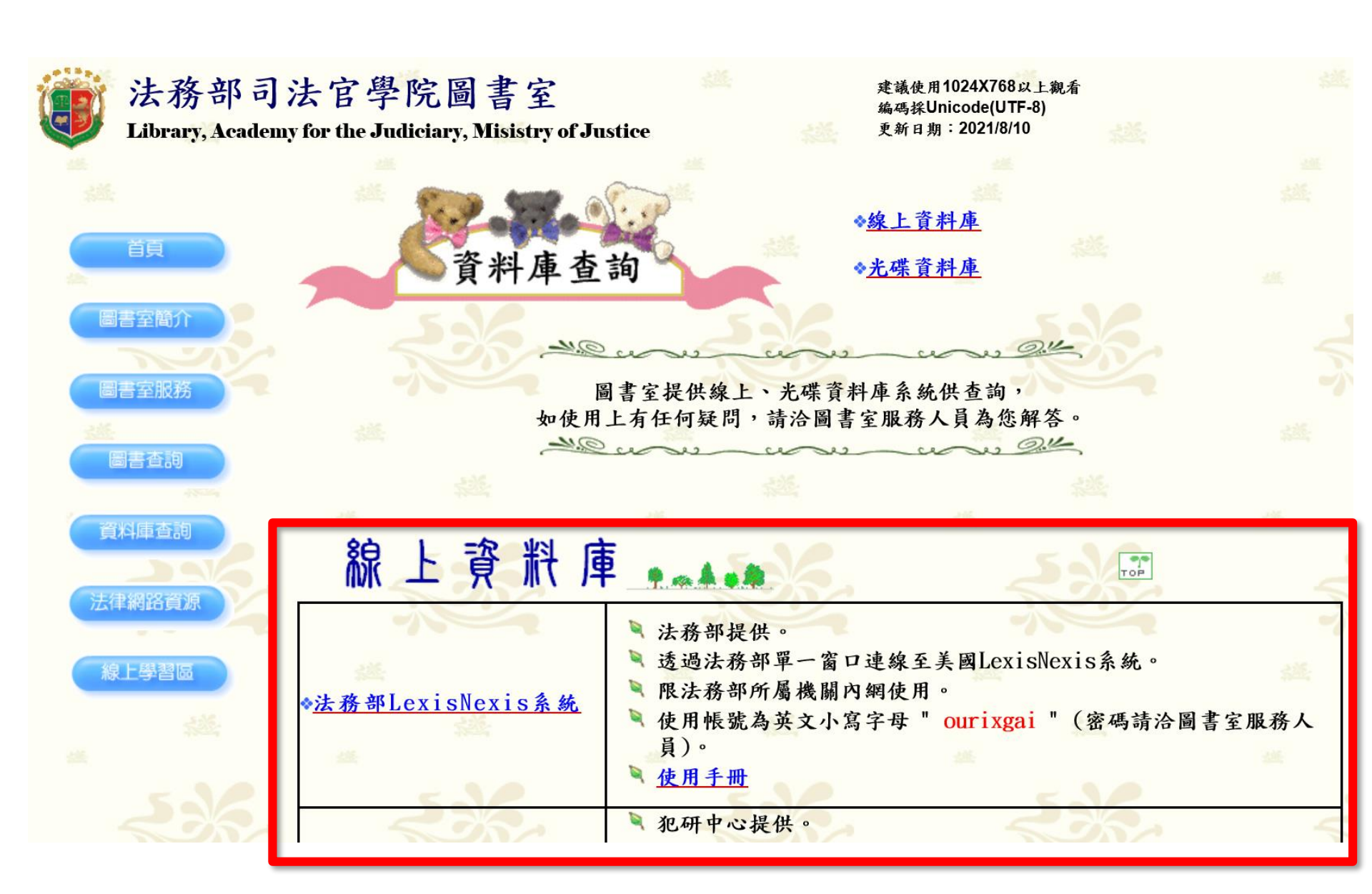

# LexisNexis 使用者帳號:ourixgai 密碼: 限法務部所屬機關內網使用 (透過法務部單一窗口連線至 美國LexisNexis系統)

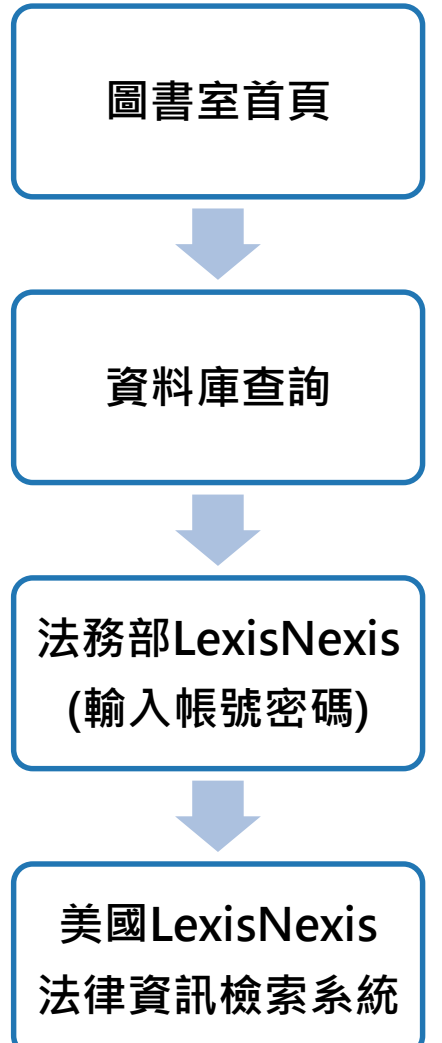

### 司法院法學資料檢索系統

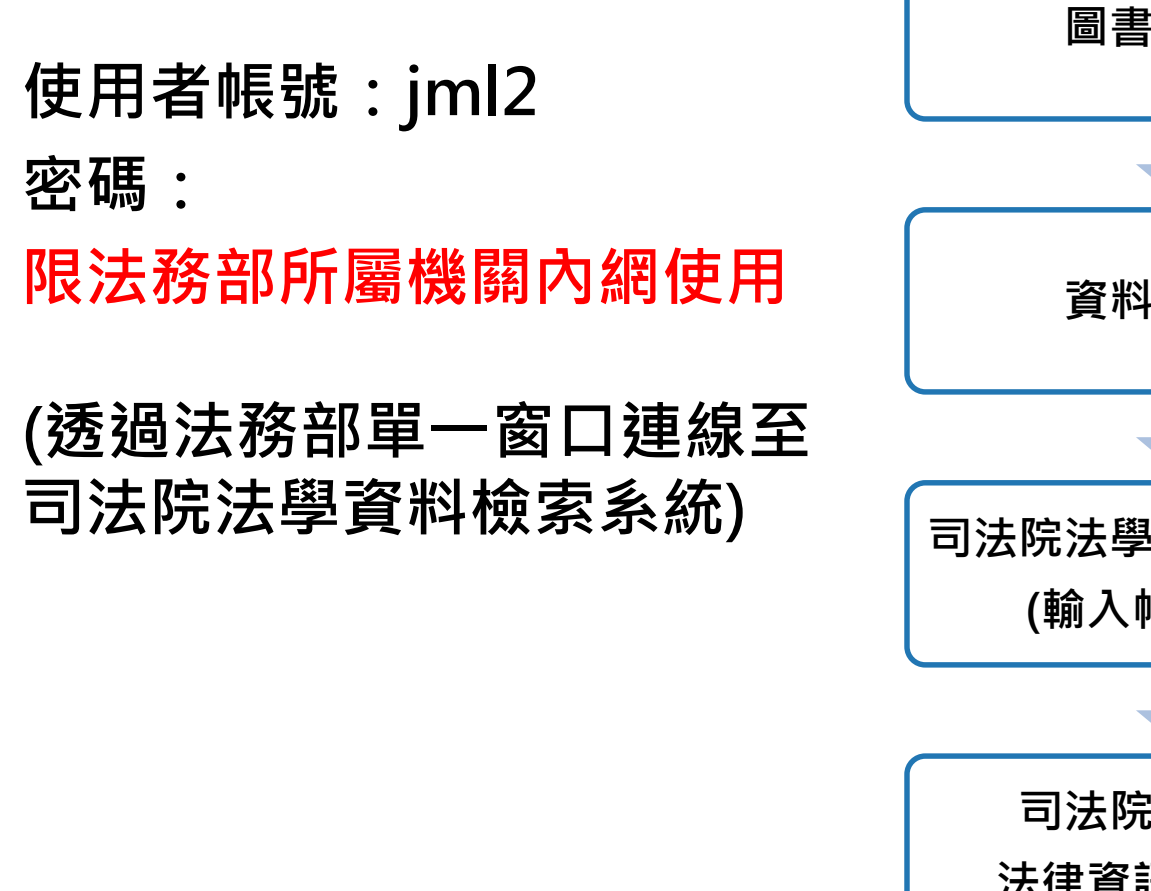

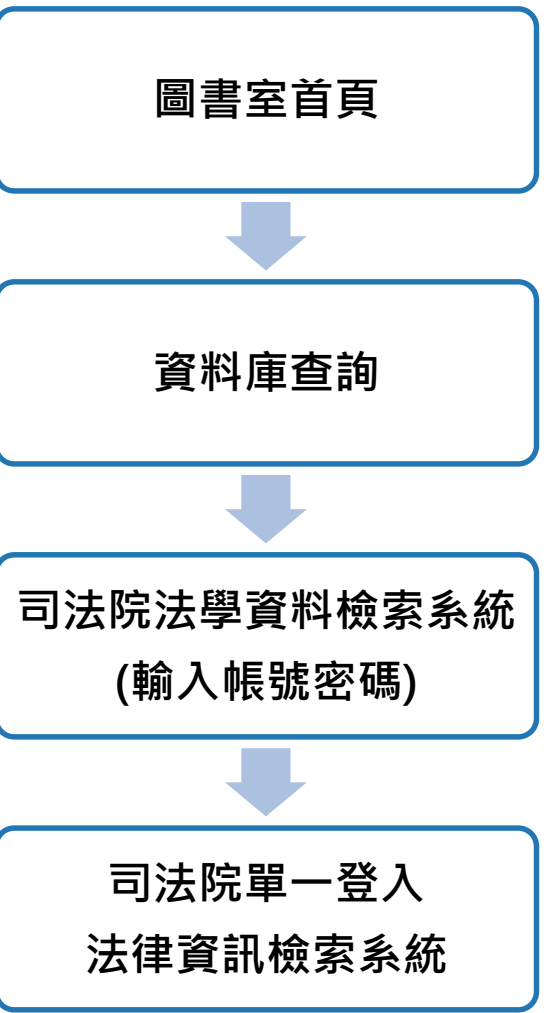

## 月旦知識庫

#### 必須下載安裝閱讀器HyView Reader 帳號:TPIMOJ26

密碼:

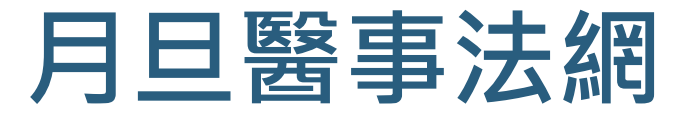

#### 限本學院內網使用 無須輸入帳號、密碼 收錄醫法新知、醫法判解等資 料,並可觀看會員專屬影音。

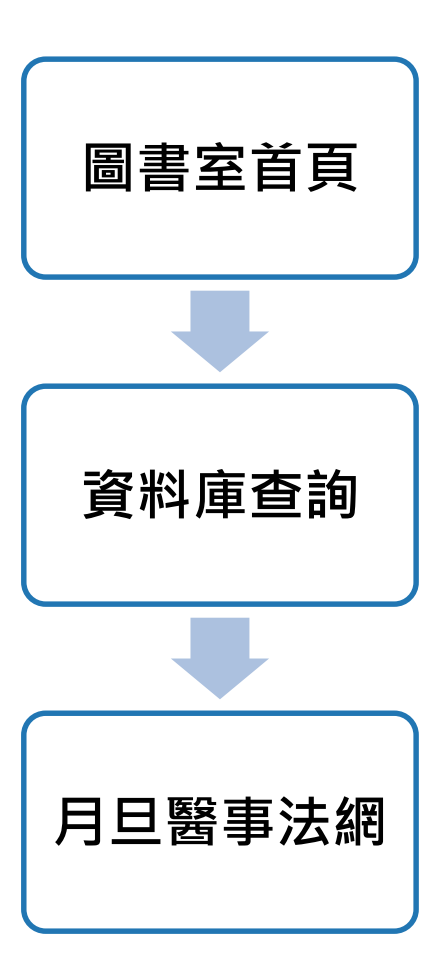

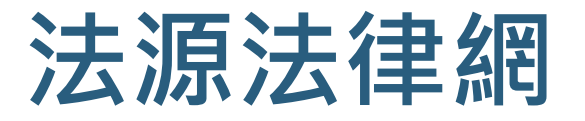

使用者帳號:academy17 密碼:

限本學院內網使用

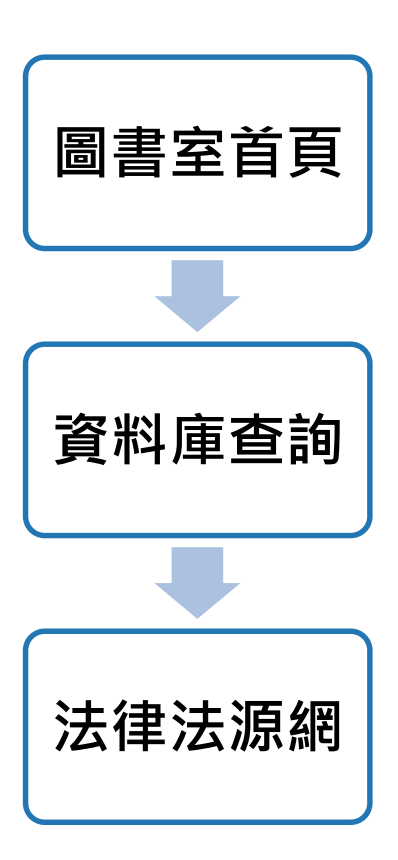

## Airiti Library 華藝線上圖書館

帳號:TPII01 (後兩碼為數字) 密碼:

### 法務部司法官學院 數位課程線上學習系統

限司法院、法務部所屬機關內網使用。 提供本學院數位學習相關課程內容。 建議使用Google Chrome瀏覽器。

### 法務部司法官學院教學資料檢索

限法務部所屬機關內網使用。

提供司法官養成教育課程講義暨教材等數位化內容。

### 法務部法學資料檢索系統

內外網均可使用下載。 本網站資料每兩週定期更新

### 司法新聲

内外網均可使用下載。

### 法務部檢察機關公開書類查詢系統

無須輸入帳號、密碼

公開書類資料收錄範圍:

- 提供自107年6月15日起之起訴 書、聲請簡易判決處刑書及經法 院採納為判決基礎之追加起訴書、 併辦意旨書
- 前揭資料於第一審判決後1個月 提供查詢

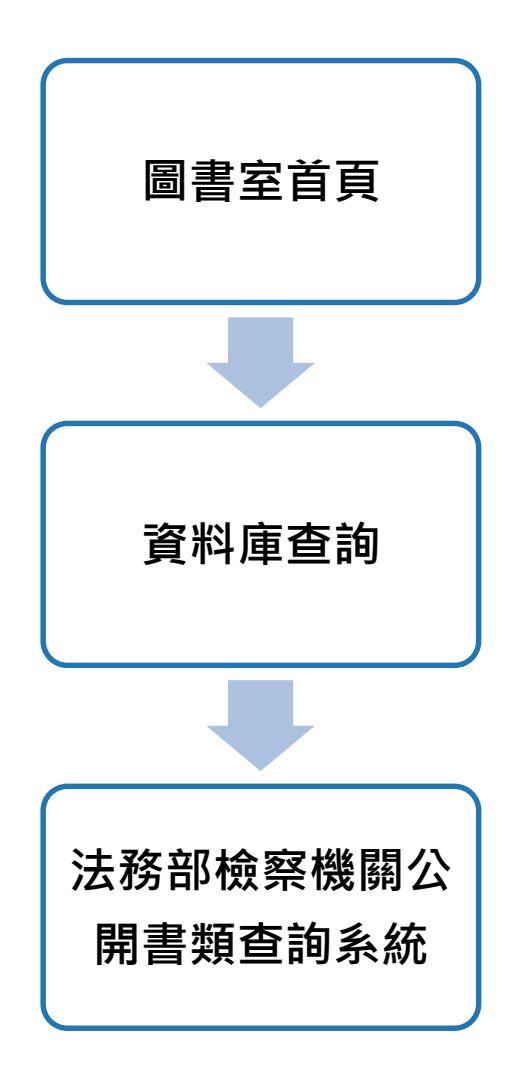

# 6. 光碟資料庫

欲使用光碟資料庫請至圖書室 第二台查詢電腦上使用 查詢電腦登入帳號皆為./user 無密碼

- 日文資料庫
- 德文資料庫

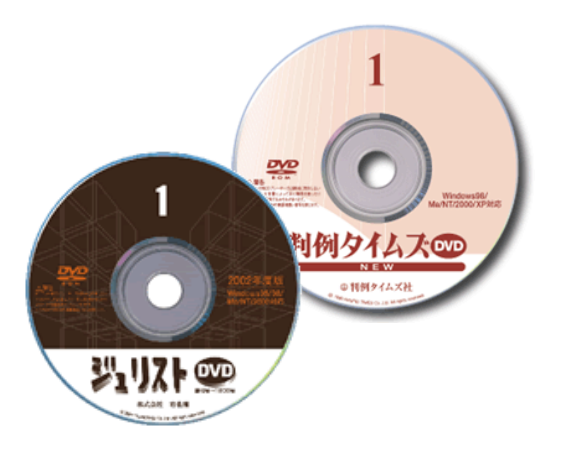

## 日文光碟資料庫

- 1. ジュリスト(實用法律雜誌)DVD版
- 2. 別冊ジュリスト判例百選DVD 2003年度版,追補3-4.平 成15年(2003)刊行分~平成24年(2012)
- 3. 判例タイムズ**DVD**版
- 4. 労働判例DVD
- 5. 最高裁判所判例解說DVD版
- 6. 金融·商事判例DVD
- 7. 電子版現行法規
- 8. 旬刊金融法務事情
- 9. 六法全書 昭和32年~平成23年 電子復刻版DVD
- 10. 法學教室DVD
- 11. 民商法雑誌DVD

## 德文光碟資料庫

- Entscheidungen des Bundesverfassungsgerichts
- BVerwGE : Entscheidungen des Bundesverwaltungsgerichts
- BGHSt : Entscheidungen des Bundesgerichtshofes in Strafsachen
- BGH Edition : Entscheidungen des Bundesgerichtshofes in Zivil- und Strafsachen : Auf CD-ROM : Grundwerk Bände
- StV- Straf Verteidiger
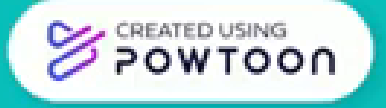